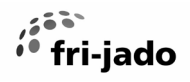

# **Service** Manual

## **TURBO DELI ROTISSERIE S WALMART**

## MODELS

TDR 7 S TDR 7 + 7 S

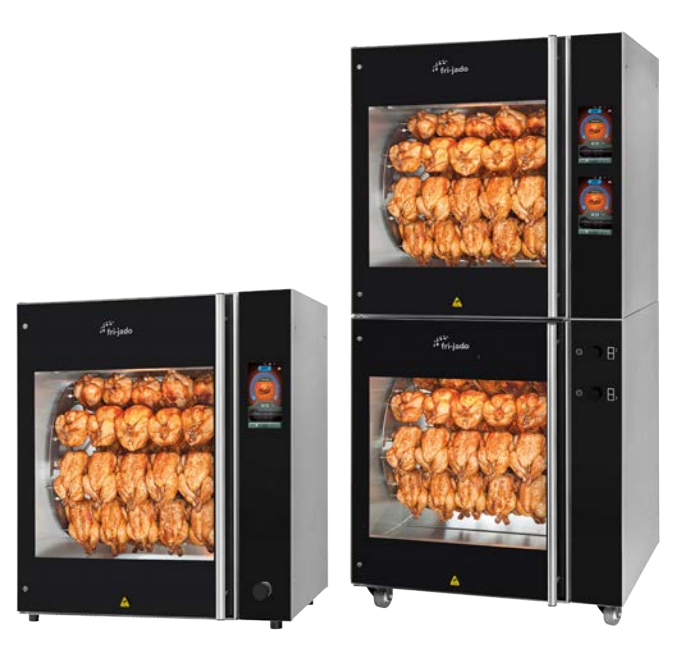

## TDR 7 S TDR 7 + 7 S

#### - NOTICE -

This manual is prepared for the use of trained Service Technicians and should not be used by those not properly qualified. If you have attended a training for this product, you may be qualified to perform all the procedures in this manual.

This manual is not intended to be all encompassing. If you have not attended a training for this product, you should read, in its entirety, the repair procedure you wish to perform to determine if you have the necessary tools, instruments and skills required to perform the procedure. Procedures for which you do not have the necessary tools, instruments and skills should be performed by a trained technician.

Reproduction or other use of this Manual, without the express written consent of Fri-Jado, is prohibited.

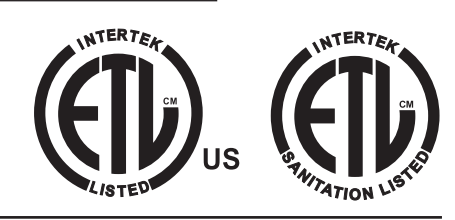

WWW.FRIJADO.COM

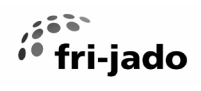

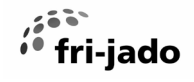

| Versions                                 |                                          |                   |  |  |
|------------------------------------------|------------------------------------------|-------------------|--|--|
| Version Issue date Remarks<br>yyyy-mm-dd |                                          |                   |  |  |
| 8/2024                                   | 2024-08-12                               | First release     |  |  |
| 9/2024                                   | 2024-08-16                               | Small corrections |  |  |
| 9.1/2024                                 | 2024 2024-08-20 Update in exploded views |                   |  |  |
|                                          |                                          |                   |  |  |
|                                          |                                          |                   |  |  |
|                                          |                                          |                   |  |  |
|                                          |                                          |                   |  |  |
|                                          |                                          |                   |  |  |
|                                          |                                          |                   |  |  |
|                                          |                                          |                   |  |  |
|                                          |                                          |                   |  |  |
|                                          |                                          |                   |  |  |

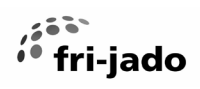

## TABLE OF CONTENTS

| General technical data<br>Technical Data   | <b>7</b>  |
|--------------------------------------------|-----------|
| Software "S" controller (Touch careen)     | 0         |
| long and symbols                           | οο<br>Ω   |
| Switching On                               | oو        |
| Monu overview                              | 0         |
| Accessing the manager and service settings | 9         |
| Creating a cooking program                 |           |
| Editing a cooking program                  |           |
| Evample of error message                   |           |
| Audio volume and cound setting             | 12        |
| Addio volume and sound setting             | 12<br>12  |
| I/O lest                                   | 13<br>1/1 |
| Lindating software TDP S                   |           |
| Automatic cook correction                  | 15<br>16  |
| Parameters & Software                      | 10        |
| Manager parameters                         | 1/        |
| Sorvice parameters                         | 10        |
| Service parameters                         | 19        |
| Service Procedures                         |           |
| Access to service parts                    | 21        |
| Access to service parts stacked units      | 22        |
| Operating panel (general)                  | 22        |
| Door switch                                | 23        |
| Rotor switch                               | 23        |
| Replacing a lamp                           | 24        |
| Lamp holder                                | 24        |
| Blower motor                               | 25        |
| Heating element                            | 26        |
| Rotor drive motor                          | 27        |
| High limit thermostat                      | 29        |
| PT 1000 sensor                             | 29        |
| Door inside                                | 30        |
| Door outside                               | 30        |
|                                            | 24        |
| Electrical tests                           |           |
| Measuring the heating elements             |           |
| Measuring the blowers                      |           |
| Measuring the Rotor (drive) motor          |           |
| Measuring the 500W lamp                    |           |
| Measuring the PT1000 sensor                |           |
| Trouble Shooting                           | 34        |
| Trouble shooting by Symptom                | 34        |
| Trouble shooting by part / function        |           |
|                                            |           |
| Exploded views and parts                   | 40        |
| Electrical parts                           | 40        |
| Parts list Electrical parts                | 41        |
| Connectors and wiring                      | 42        |
| Parts list Connectors and wiring           | 43        |

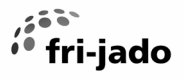

| Doors                        | 44 |
|------------------------------|----|
| Parts list Doors             | 45 |
| Panels                       | 46 |
| Parts list Panels            | 47 |
| Illumination                 | 48 |
| Parts list Illumination      | 48 |
| Heating                      | 49 |
| Parts list Heating           | 49 |
| Rotor                        | 50 |
| Parts list Rotor             | 51 |
| Sheet metal                  | 52 |
| Parts list Sheet metal       | 53 |
| Underframe TDR 7 S           | 54 |
| Parts list underframe        | 55 |
| Fasteners                    | 56 |
| Electrical Diagrams          | 58 |
| Circuit diagram TDR 7 S      | 58 |
| Wiring diagram TDR 7 S       | 59 |
|                              |    |
| Service instruction          | 60 |
| Replacing CPU & LCD board    | 60 |
| First settings               | 61 |
| Program the serial number    | 62 |
| First use wizard             | 63 |
| Checking the WiFi connection | 64 |

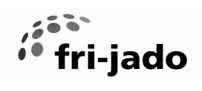

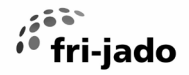

This manual covers the TDR-S electric oven models. All of the information, illustrations and specifications contained in this manual are based on the latest product information available at the time of publishing.

#### **TECHNICAL DATA**

| American Models               |                     | TDR 7 S         | TDR 7 + 7 S       |
|-------------------------------|---------------------|-----------------|-------------------|
| Dimensions                    |                     |                 |                   |
| -                             | Width               | 39 ¼ inch       | 39 ¼ inch         |
| -                             | Depth               | 32 ¾ inch       | 32 ¾ inch         |
| -                             | Height              | 41 ¼ inch       | 82 % inch         |
| Weight                        |                     |                 |                   |
| -                             | Gross               | 463 lbs         | 937 lbs           |
| -                             | Net                 | 408 lbs         | 827 lbs           |
| Maximum ambient temperature   | 95 °F               | 95 °F           | 95 °F             |
| Sound pressure                | < 70 dB(A)          | < 70 dB(A)      | < 70 dB(A)        |
| Electrical installation       | Frequency           | 50/60 Hz        | 50/60 Hz          |
| -                             | Required power      | 10.5 kW         | 2× 10.5 kW        |
| Length of power cable approx. |                     | 75 inch         | 75 inch (2×)      |
|                               |                     |                 |                   |
| Delivery connection           | Voltage             | 3~ 208 V        | 3~ 208 V          |
| -                             | Max. nom. current   | 30.8 A          | 2× 30.8 A         |
| Plug                          |                     | NEMA 15-<br>50P | 2× NEMA<br>15-50P |
|                               | Recommended breaker | 40 A            | 2× 40 A           |
|                               |                     |                 |                   |
| Single phase connection       | Voltage             | 1~ 208 V        | 1~ 208 V          |
|                               | Max. nom. current   | 51 A            | 2× 51 A           |
|                               | Recommended breaker | 60              | 2× 60 A           |
|                               |                     |                 |                   |

Tools

- Standard set of tools.
- Metric wrenches, sockets and hex socket key wrenches.
- Multi-meter and AC current clamp meter.
- Temperature tester.
- Insulation value tester (Megger).
- Field Service Grounding Kit.

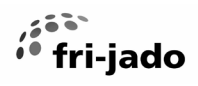

## **ICONS AND SYMBOLS**

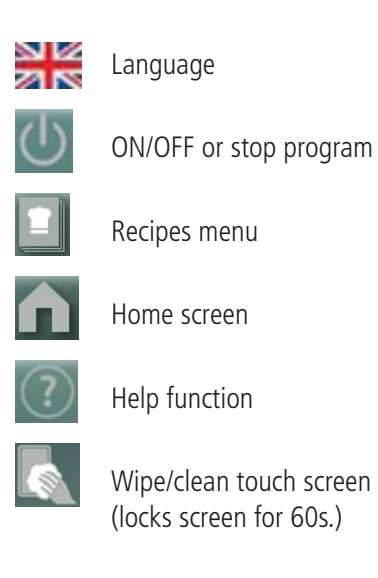

|    | Pause         | Gm  | Tap screen |
|----|---------------|-----|------------|
|    | Extra time    | Ĵh. | Swine up   |
|    | Continue      |     | Swipe up   |
| +/ | Create recipe | M.  | Swipe      |
| 1  | Edit recipe   |     |            |
|    | Confirm       |     |            |
| <  | Step back     |     |            |
| Ŵ  | Delete        |     |            |

## SWITCHING ON

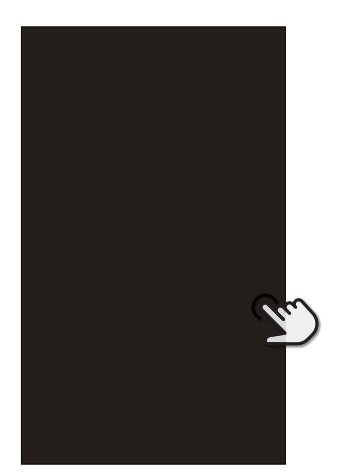

Tap the screen

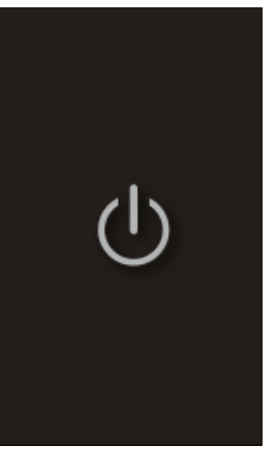

Tap the ON / OFF icon

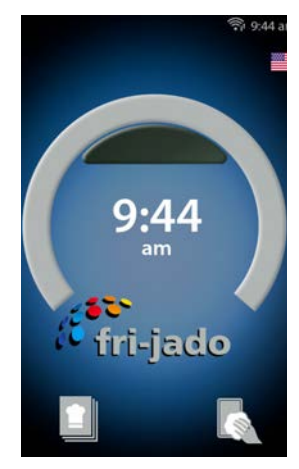

Home screen

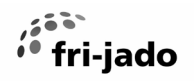

#### **MENU OVERVIEW**

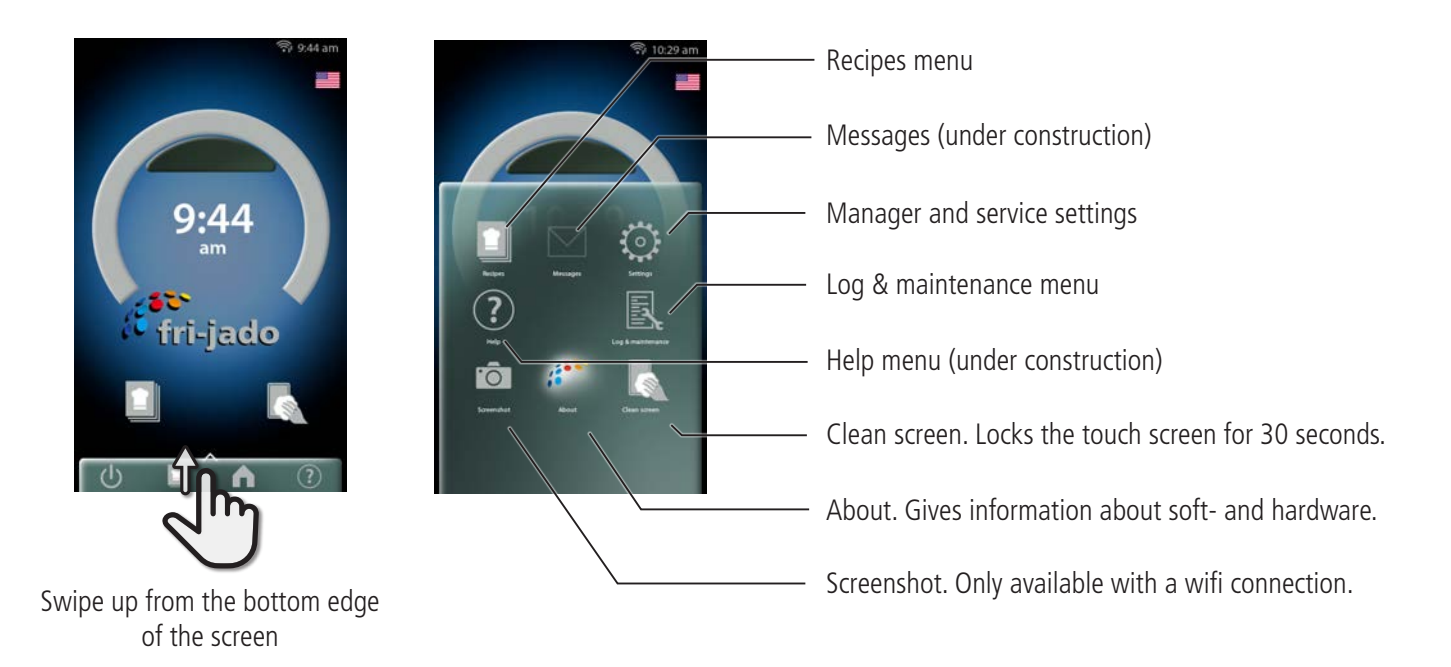

#### ACCESSING THE MANAGER AND SERVICE SETTINGS

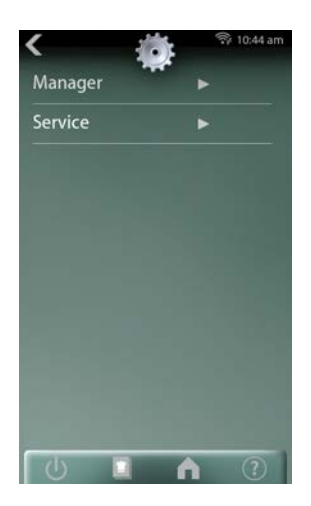

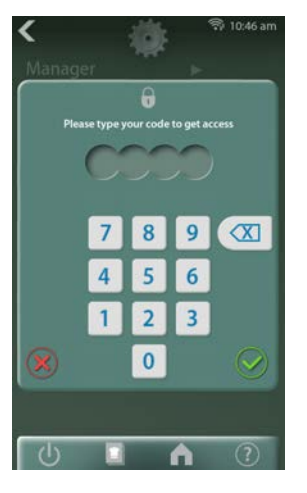

The manager pin code can be chosen freely, 0000 for free access.

The default service pin code is 4878.

Once the service menu is entered, also the manager menu is unlocked.

Once the manager or service menu is opened, it stays unlocked for 30 minutes or until the device is switched off and on again.

See parameter lists at the end of this chapter.

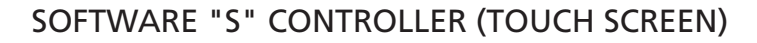

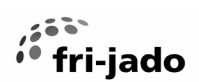

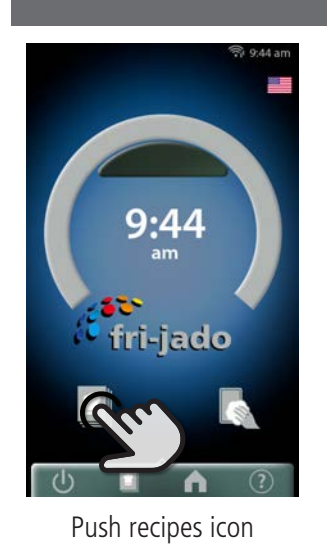

#### **RUNNING A COOKING PROGRAM**

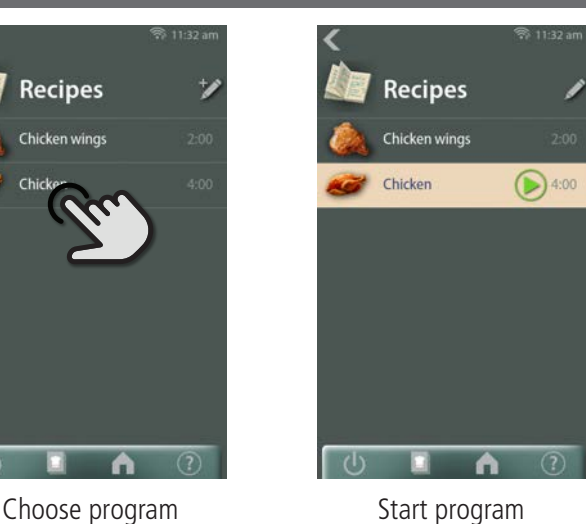

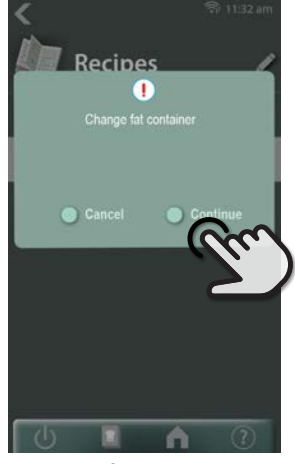

Check fat container and push "continue"

The following 4 steps are applicable if the cooking program has a pre-heat step.

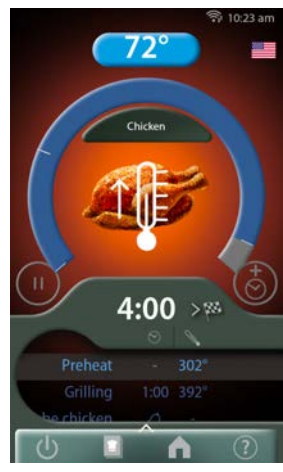

Preheat starts. Actual temperature shown.

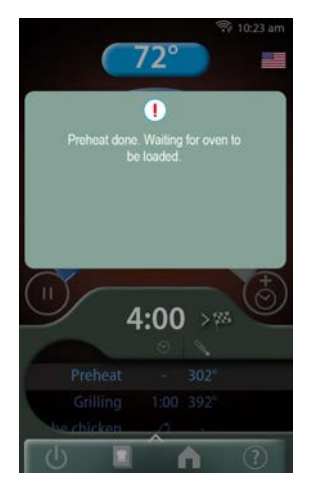

Preheat done, open the door.

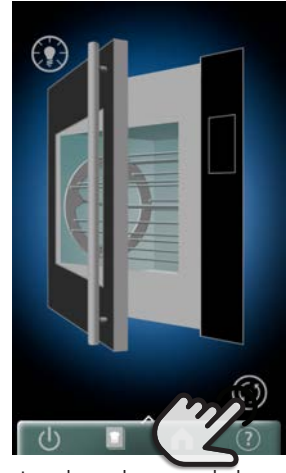

Load products and close the door. Tap rotate icon to rotate rotor.

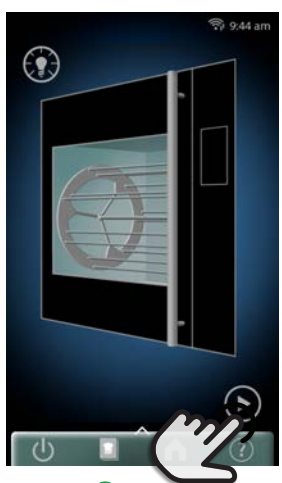

Push 🕑 to continue.

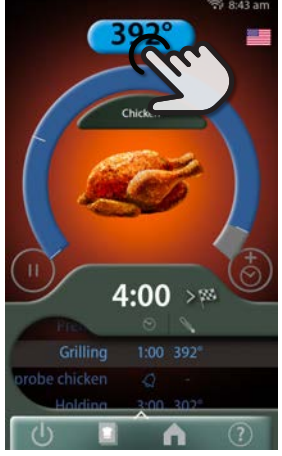

Program running. Push to see actual temperature for 5 seconds.

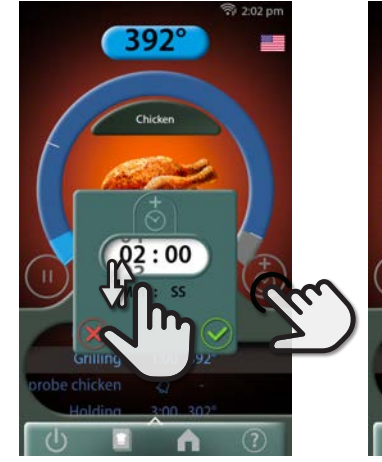

A signal sounds after each step. Tap "boost" icon for extra time. Swipe to change time.

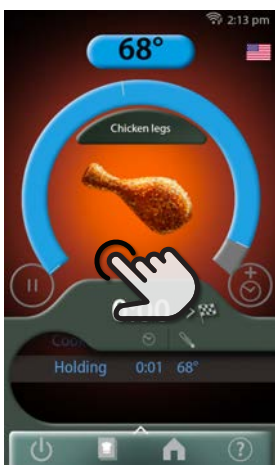

Program in holding step, if applicable. Tap the screen to stop the sound

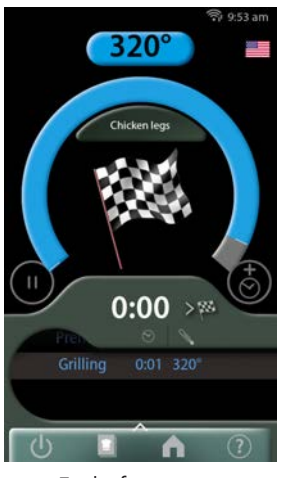

End of program when no holding is programmed.

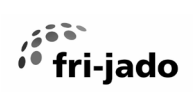

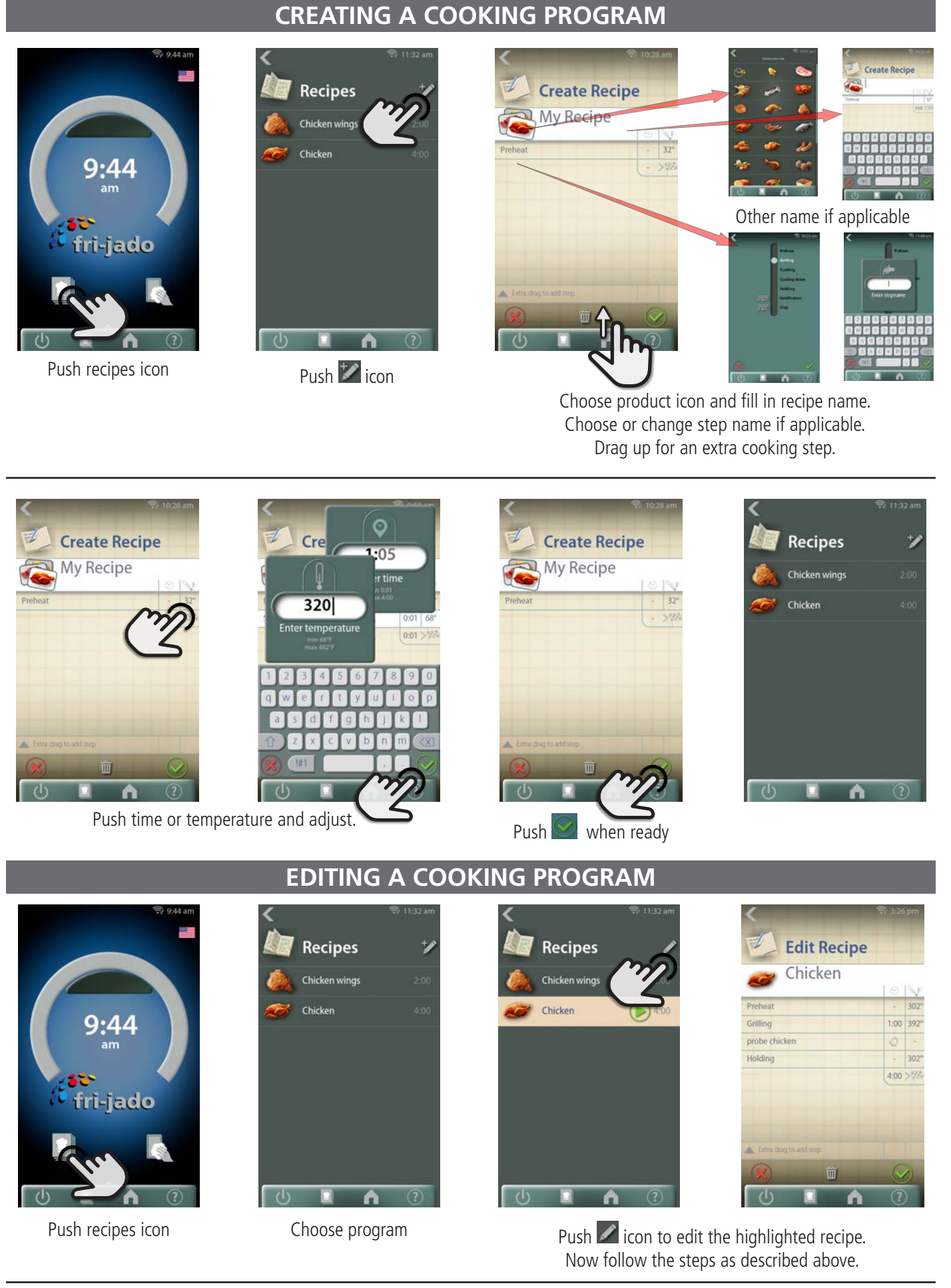

#### SOFTWARE "S" CONTROLLER (TOUCH SCREEN)

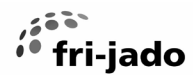

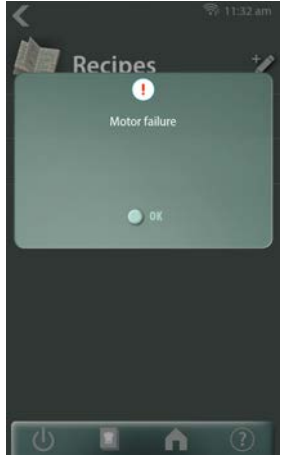

Example motor failure during cooking.

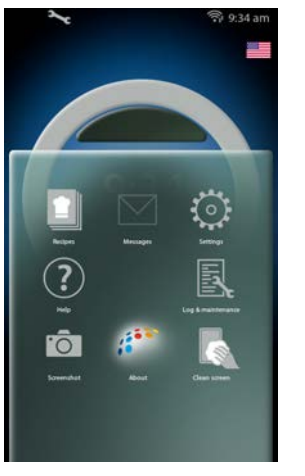

In the "log" menu the error can be found

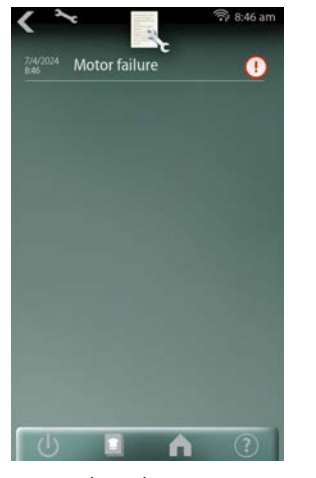

Select the error

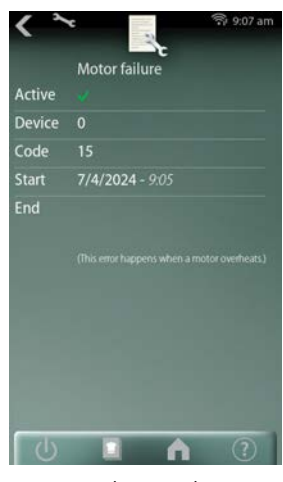

Meta data is shown

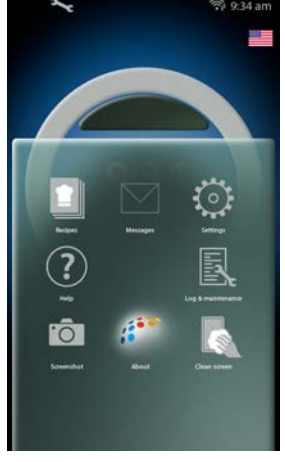

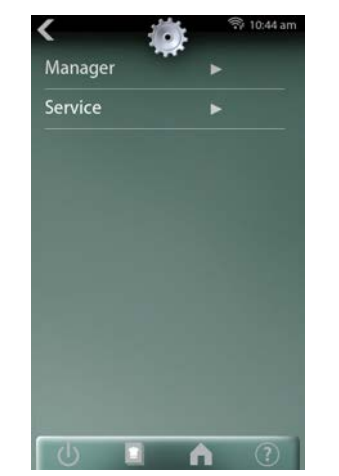

Go to the manager menu to clear the error.

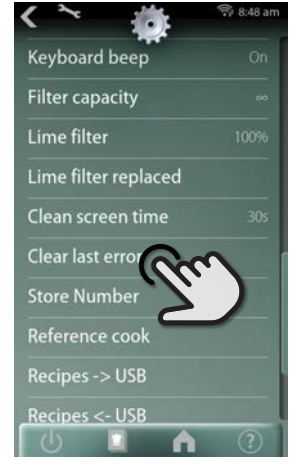

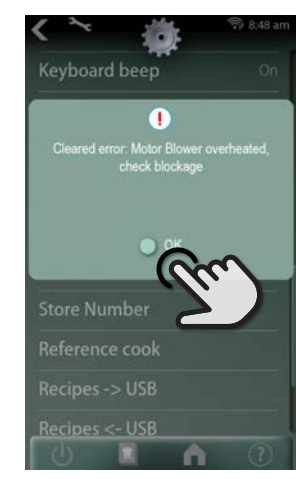

In manager menu: Scroll to "Clear last error" and tap.

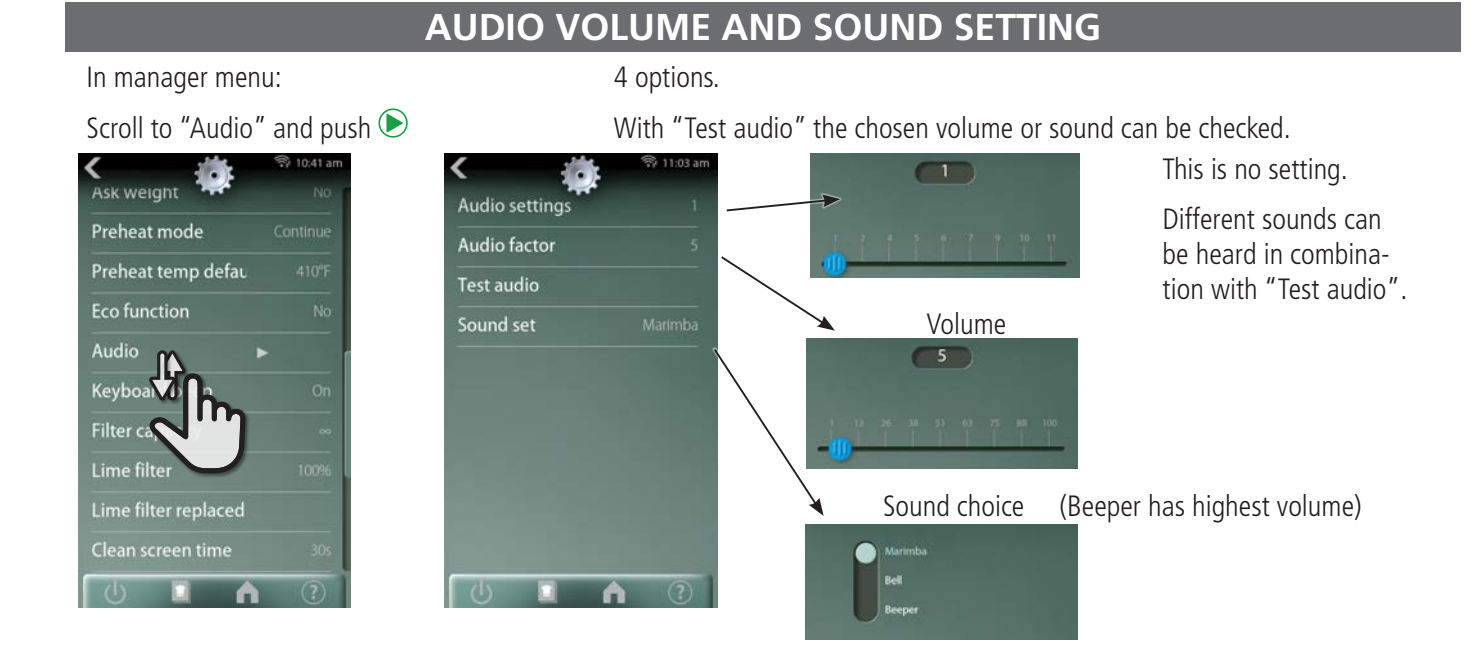

#### **EXAMPLE OF ERROR MESSAGE**

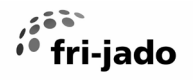

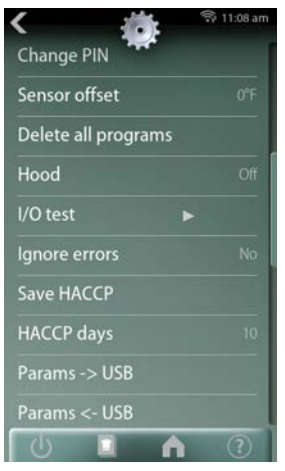

In the service menu, select "I/O test"

## I/O TEST

| <b>`</b>        |  |
|-----------------|--|
| Analog Input 0  |  |
| Digital Inputs  |  |
| Analog Output 0 |  |
| Digital Outputs |  |
| Board Feedback  |  |
| Board Version   |  |
| Board Variant   |  |
|                 |  |
|                 |  |
|                 |  |
|                 |  |

| Reading | °F  |
|---------|-----|
|         |     |
| 0       | 32  |
| 500     | 122 |
| 670     | 152 |
| 1000    | 212 |
| 1500    | 302 |
| 1750    | 347 |
| 2000    | 392 |
| 2200    | 428 |

"Analog input" shows PT1000 temperature (in 0.1 degrees) Here the temperature is 67°C, (which is 152°F), see table.

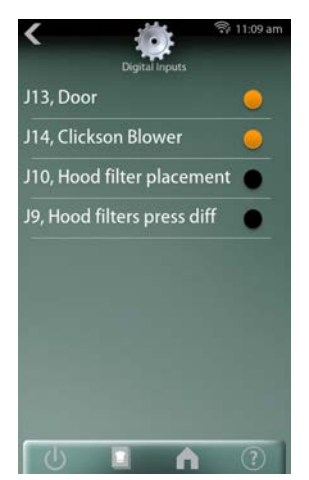

"Digital inputs" is showing the available inputs and also which contacts are closed.

- J13 shows that the door is closed.
- J14 shows an open thermistor in the blower, causing a blower error.

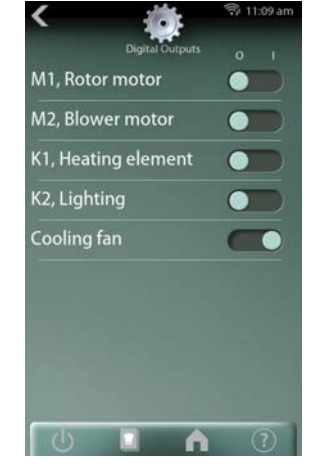

"Digital outputs" is showing the available outputs and also which are activated.

Push the button to activate or disactivate the output of your choice.

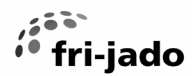

#### **EXCHANGING DATA WITH THE USB DRIVE**

#### Go to the manager menu to find these settings

| Lime filter           | ſ | Coniec   |
|-----------------------|---|----------|
| Lime filter replaced  |   | Copies   |
| Clean screen time 30s |   |          |
| Store Number          |   | Copies   |
| Reference cook        |   | existing |
| Recipes -> USB        | 1 |          |
| Recipes <- USB        |   | Conies   |
| Add recipes<-USB      |   | recipes  |
| Cloud Settings        |   | 1        |
| Restart hard          | l |          |
| 0 1 1 ?               |   |          |

Copies recipes from the controller to the USB drive

Copies recipes from the USB drive to the controller. The existing recipes will be overwritten.

Copies recipes from the USB drive to the controller. The ecipes will be added to the current recipes.

#### Go to the service menu to find these settings

| < 👬 🔋 12:04 pm      |   |
|---------------------|---|
| I/U test            |   |
| Ignore errors       |   |
| Save HACCP          |   |
| HACCP days          |   |
| Params -> USB       | P |
| Params <- USB       |   |
| Init. HeatUp Time   |   |
| Act. HeatUp Time 0s |   |
| HeatUp program      |   |
| HeatUp times reset  |   |
| U I A ?             |   |

Copies HACCP files to the USB drive. See also HACCP days setting.

\_\_\_\_ Set number of days of HACCP files to be copied to the USB drive (here 10 days).

Copies the parameter list from the controller to the USB drive.

Copies the parameter list from the USB drive to the controller. The current parameters will be overwritten.

#### **UPDATING SOFTWARE TDR S**

#### Prepare the software (firmware)

The software comes in a .zip file. The name corresponds with the version of the software. For example: "S-software-V1.0.69-setting-files.zip"

- 1. Extract the zip file In Windows File Explorer, right-click and choose "Extract All..."
- 2. Copy the folder "42-S\_CPU.1" to the USB drive.

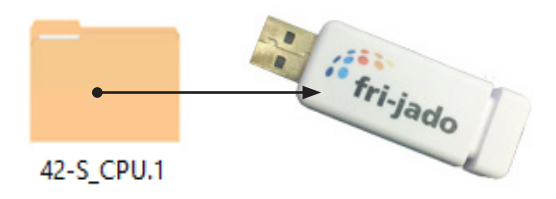

#### Update the software (firmware)

1. Disconnect the mains supply

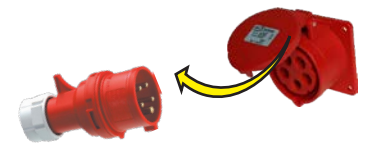

2. Connect the USB drive.

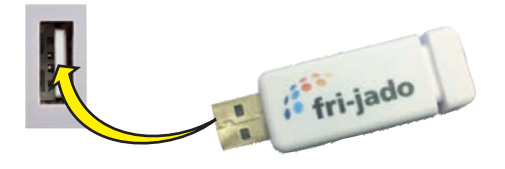

3. Connect the mains supply

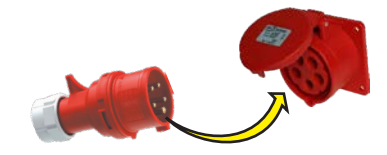

4. The following messages appear *Bootloader version V4.03.06* 

USB stick found starting upgrade Copying update.tar in progress .. % USB can be removed Removing current application Extracting archive .. % Please remove USB stick

5. Disconnect the USB drive and wait until the screen comes back.

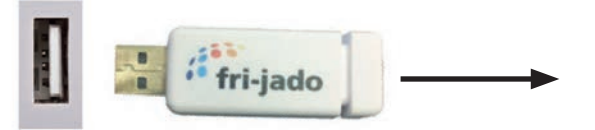

#### Important first setting !!

In case a new board has just been put into a unit, it has to be set to the right device type! -> See 'First settings' on page 61.

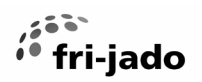

#### AUTOMATIC COOK CORRECTION

°C

°C

The automatic cook correction facility will automatically add or deduct time to the programmed cooking time in order to have constant cooking quality.

To activate it, the parameter "auto correct" in the Service menu has to be set to "on".

Go to the manager menu -> Reference cook and activate it.

Then select a (new) program.

The program calculates the surface from the diagram below the curved line. (temperature  $\times$  time). The result is the so called heat number. This heat number is stored into the cooking program.

All further cooking programs will try to get the same heat number.

The second diagram shows an example with full load. It takes more time for the unit to reach the programmed cooking temperature. See dashed line. The surface above the dashed line represents the missing part of the heat number. The cook correction will put this missing part behind the normal cooking time. Therefore extra time is added in order to reach the desired heat number.

It is also possible that time is deducted in case a smaller load has been put into the oven.

Time will be added in case of:

A bigger load.

A colder load. (straight from the freezer)

A lower mains voltage.

Somebody opened the door.

Time will be deducted in case of:

A smaller load.

A warmer load. (defrosted)

Higher mains voltage.

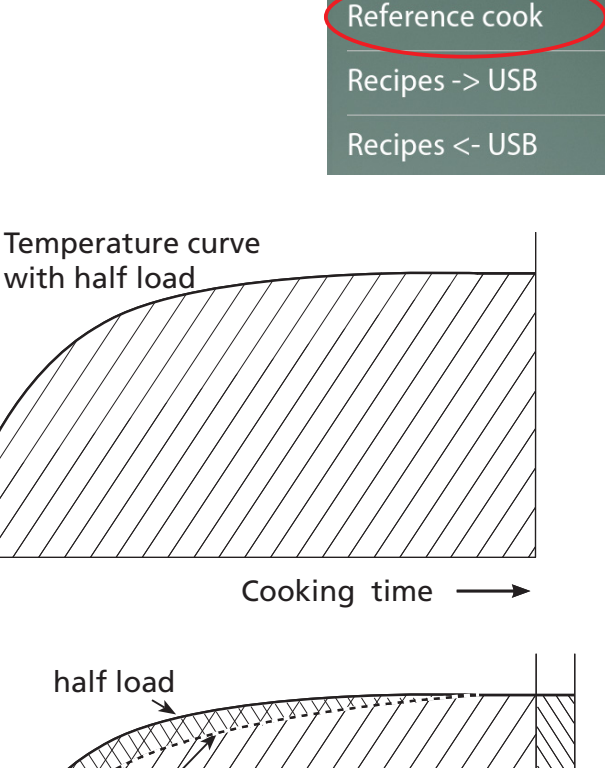

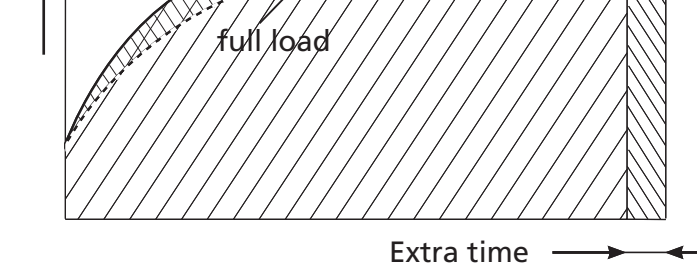

Note that:

In case the time or temperature will be changed in the cooking program, the heat number will be adapted with this amount.

The heat number is stored in the cooking program. In case such a program is copied, the heat number goes with it.

It is possible that in case the program has changed a lot, the cook correction is not able to perform well anymore. In that case the program has to be deleted and reprogrammed with the good parameters.

It is possible to disable this auto cook correction feature in the service parameters. See "parameter listings"  $\rightarrow$  "auto correct.

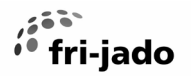

#### **PARAMETERS & SOFTWARE**

The latest parameter lists and software can be found on the Fri-Jado resource library. Copy the link below in your browser or scan the QR code.

https://www.frijado.com/wp-content/uploads/2024/03/WM-TDR-S-software.zip

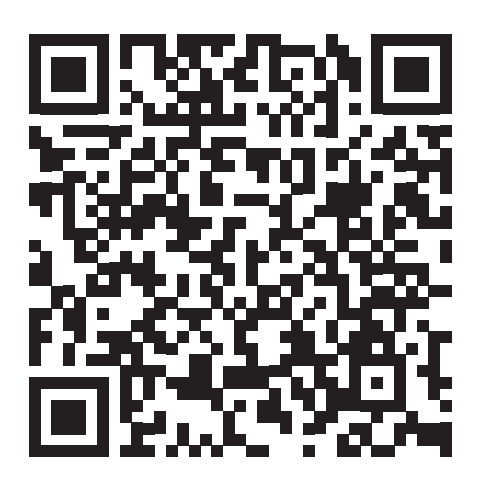

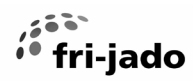

#### **MANAGER PARAMETERS**

These are the manager parameters available at the moment of publishing of this manual. Use the link or QR-code on the previous page to download the latest parameter overview from page 17.

| Level 1                      | Level 2        | Level 3 | Default     | Possibilities                     |
|------------------------------|----------------|---------|-------------|-----------------------------------|
| Change Pin code              |                |         |             | 0000–9999                         |
| Toggle Light                 |                |         |             | on - off                          |
| Temperature unit             |                |         | °F          | °C - °F                           |
| Volume unit filter           |                |         | gal         | lit - gal                         |
| UTC time                     |                |         | Local time  |                                   |
| UTC Date                     |                |         | Actual date |                                   |
| Timezone offset              |                |         | 0h          | -12–12                            |
| Time format                  |                |         | AM/PM       | 24 hr - AM/PM                     |
| Date format                  | ]              |         | MDY         | DMY - MDY                         |
| Start delay recipe           | ]              |         | no          | no - yes                          |
| Alarm signal                 | ]              |         | on          | off - on                          |
| End-user recipe edi-<br>ting |                |         | no          | no - yes                          |
| Ask weight                   |                |         | no          | no - yes                          |
| Preheat mode                 | ]              |         | Continue    | no - 1x - Continue                |
| Preheat temp default         | ]              |         | 410°F       | 68–482°F (20–250°C)               |
| Eco function                 |                |         | no          | no - yes                          |
| Audio                        | Audio setting  |         | 1           | 1–11                              |
|                              | Audio factor   |         | 100         | 1–100                             |
|                              | Test audio     |         |             |                                   |
|                              | Sound set      |         | Marimba     | Marimba - Bell - Beeper           |
| Keyboard beep                |                |         | on          | off - on                          |
| Filter capacity              |                |         | $\infty$    | 50–30000, or ∞                    |
| Lime filter                  |                |         |             | remaining capacity of lime filter |
| Lime filter replaced         |                |         |             | no - yes                          |
| Clean screen time            |                |         | 30 sec      | 10–60 sec                         |
| Store Number                 |                |         |             |                                   |
| Reference cook               |                |         |             |                                   |
| Recipes -> USB               |                |         |             |                                   |
| Recipes <- USB               |                |         |             |                                   |
| Add recipes <- USB           |                |         |             |                                   |
| Cloud settings               | Cloud Username |         |             |                                   |
|                              | Cloud Password |         |             |                                   |
| Restart hard                 |                |         |             |                                   |

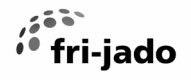

#### SERVICE PARAMETERS

These are the service parameters available at the moment of publishing of this manual. Use the link or QR-code on the previous page to download the latest parameter overview from page 17.

| Level 1              | Level 2           | Level 3 | Default         | Possibilities                                                                                                    |
|----------------------|-------------------|---------|-----------------|----------------------------------------------------------------------------------------------------|
| device type          |                   |         | TDR-7 S<br>208V | LDR-8 S AC gas, TDR-8 S,<br>TDR-8 S AC, TDR-7 S AC 208V,<br>TDR-5 S AC, TDR-5 S, LDR-8<br>S AC, TDR-5 S 208V, TDR-7 S<br>208V, LDR-8 S AC 208V, LDR-8<br>S AC gas 208V |
| smart temperature    | ]                 |         | off             | off - on                                                                                                    |
| auto-correct         |                   |         | on              | off - on                                                                                                    |
| Language             |                   |         | english         | englisch - deutsch - fran-<br>cais - nederlands - espanol<br>- japanese - danish - italia-<br>no - russian - norsk - polish                                            |
| save errors          |                   |         |                 | save error history on usb                                                                                                    |
| Generate error       | ļ                 |         |                 |                                                                                                    |
| clear error history  |                   |         |                 |                                                                                                    |
| Demo mode menu       | Demo mode         |         | off             | off - on                                                                                                    |
| auto off time        |                   |         | 60 min          | 10–240                                                                                                    |
| Change pin           |                   |         | ****            | read out of the manager<br>pin code                                                                                                    |
| Sensor offset        |                   |         | 0°F             | -55–55°F                                                                                                    |
| Delete all programs  | ļ                 |         |                 | no - yes                                                                                                    |
| Hood                 |                   |         | off             | off - on                                                                                                    |
| I/O test             |                   |         |                 | read the inputs and set the outputs                                                                                                    |
| Ignore errors        | ]                 |         | no              | no - yes                                                                                                    |
| save HACCP log       | ]                 |         |                 | save haccp log on usb                                                                                                    |
| HACCP days           |                   |         | 10              | 1–100                                                                                                    |
| params –> USB        | ļ                 |         |                 | save parameters on usb                                                                                                    |
| params <- USB        |                   |         |                 | load parameters from usb                                                                                                    |
| Initial heat up time |                   |         |                 |                                                                                                    |
| Actual heat up time  |                   |         |                 |                                                                                                    |
| Heat up program      |                   |         |                 | no - yes                                                                                                    |
| Heat up time reset   |                   |         |                 | no - yes                                                                                                    |
| Wifi                 | Wifi smartphone   |         | Allowed         | blocked - allowed                                                                                                    |
|                      | Wifi cloud        |         | Enabled         | disabled - enabled                                                                                                    |
|                      | Wifi RSSI         |         |                 |                                                                                                    |
|                      | Wifi auto restart |         | 60              | 0–240                                                                                                    |
|                      | start config      |         |                 |                                                                                                    |
|                      | Allow open WLAN   |         | Disabled        | disabled - enabled                                                                                                    |
|                      | reset Wifi chip   |         |                 | no - yes                                                                                                    |

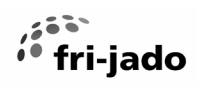

| Level 1           | Level 2             | Level 3       | Default  | Possibilities      |
|-------------------|---------------------|---------------|----------|--------------------|
| Factory settings  | Fact reset settings |               |          | no - yes           |
|                   | Fact reset recipes  |               |          | no - yes           |
|                   | Fact reset data     |               |          | no - yes           |
|                   | Lights out          |               | Disabled | disabled - enabled |
|                   | Eco variable        |               | 6        | 1–10               |
|                   | Correction factor   |               | 3        | 1–10               |
|                   | Fat drain           |               | open     | open - auto        |
|                   | RS485 debugging     |               | off      | off - on           |
|                   | PID factors         | Р             | 100      | 0–100              |
|                   |                     | I             | 5        | 0–100              |
|                   |                     | D             | 100      | 0–500              |
|                   |                     | iMax          | 100      | 10–300             |
|                   |                     | Relay actions | 80       | 16–160             |
|                   | S/N                 |               |          |                    |
| Commision reset   |                     |               |          | no - yes           |
| Commission apply  |                     |               |          | no - yes           |
| Customer ID       |                     |               | 1        | 1–10               |
| Restart soft      |                     |               |          | no - yes           |
| Restart hard      |                     |               |          | no - yes           |
| Swipe sensitivity |                     |               | 25       | 0–100              |
| Live variables    | Status counter      |               |          |                    |
|                   | Output counters     |               |          |                    |
|                   | Start/end counters  |               |          |                    |
|                   | UTC system time     |               |          |                    |
|                   | Commission time     |               |          |                    |
|                   | Time lime filter    |               |          |                    |

**WARNING:** Disconnect the electrical power to the machine at the main circuit box. Place a tag on the circuit box indicating the circuit is being serviced.

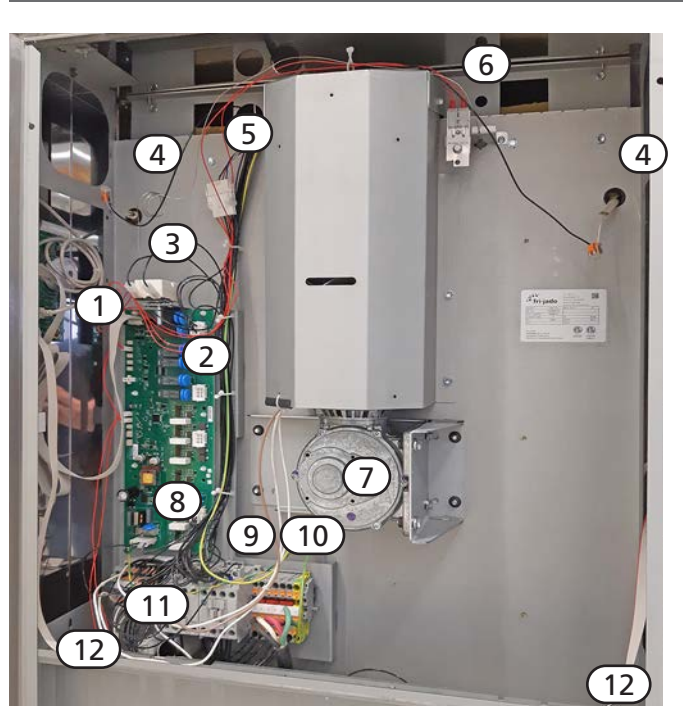

Side view

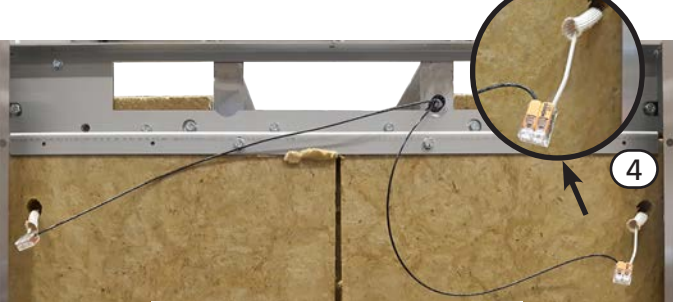

Opposite side view

### ACCESS TO SERVICE PARTS

Unscrew 4 screws and open the panel from the electric compartment .

ri-jado

Do the same for the panel on the opposite side to reach the wiring from the light and to "unlock" the top panel.

Remove the top panel and the blower panel on the inside, to reach the blower motor and the heating element.

- 1. CPU & touch panel
- 2. Power & I/O board.
- 3. Hi Limit thermostat
- 4. Lamp connection
- 5. Connector of blower
- 6. PT 1000 temperature sensor.
- 7. Rotor drive motor
- 8. Fuse on board (1A 5x20 slow acting).
- 9. Contactors (left = light, right = heating)
- 10. Mains connection block
- 11. Capacitors
- 12. Door switches and rotor switches
- 13. Blower motor
- 14. Connections of heating element.
- 15. Illumination
- 16. Heating element
- 17. Turbine
- 18. PT1000 sensor
- 19. Senor, high limit thermostat.

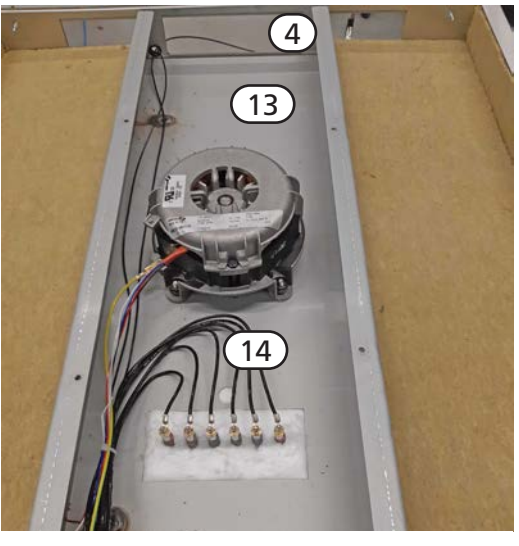

Top view

#### Inside view (with removed blower panel)

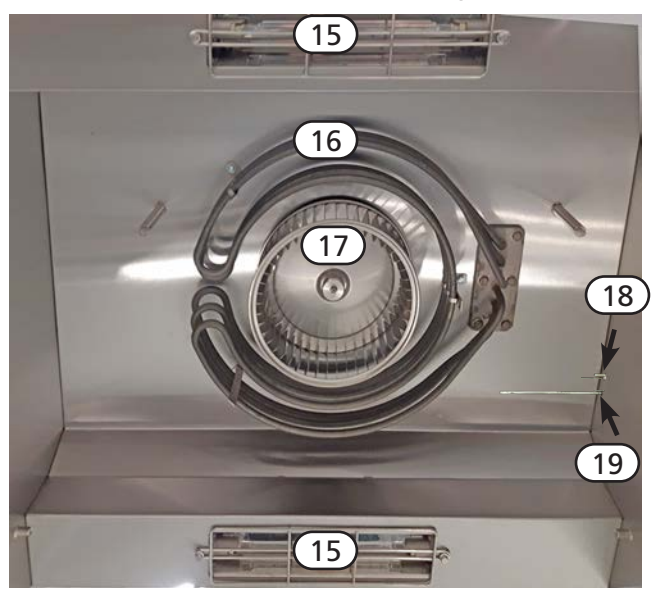

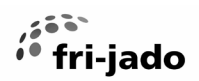

#### SERVICE PROCEDURES

#### ACCESS TO SERVICE PARTS STACKED UNITS

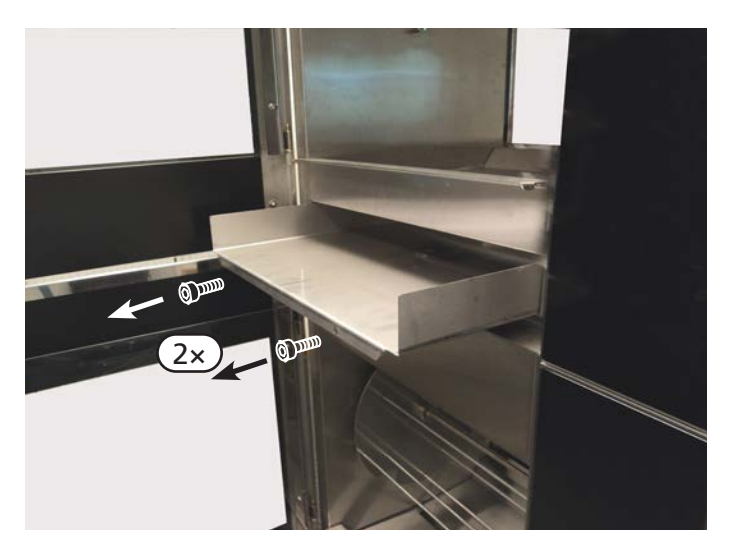

Acces to the blower motor, heating element and light cover has to be gained through the bottom side of the upper unit.

Slide out the grease tray.

Unscrew two screws at the front side and slide out the grease guard.

Unscrew and remove the top plates of the lower unit.

It might be necessary to cut some silicon sealant.

#### **OPERATING PANEL (GENERAL)**

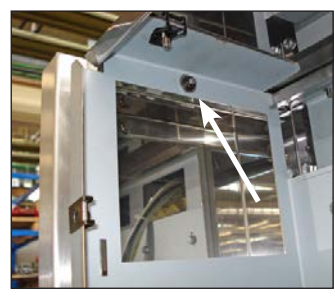

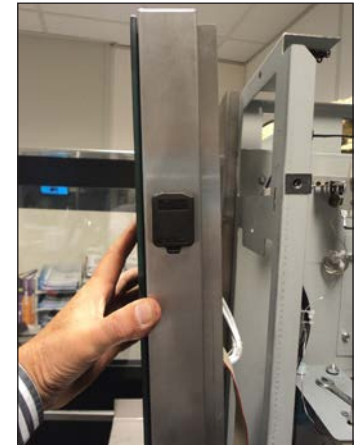

- 1. Remove the flatcables and ground wire from the CPU board on the backside.
- 2. Remove the bolt, nut and ring on the topbackside of the operating panel.
- 3. Pull out the panel and lift, to remove the panel.

#### SERVICE PROCEDURES

fri-jado

#### **DOOR SWITCH**

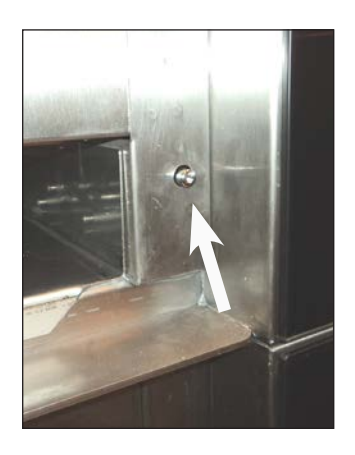

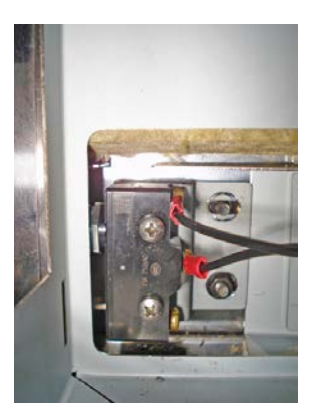

- 1. Remove the operation panel and the right side panel.
- 2. Unscrew the two screws and remove the switch.
- 3. Disconnect the wiring.

Reverse the procedure to install.

**Note:** The contact pin of the switch must run free through the chassis.

#### **ROTOR SWITCH**

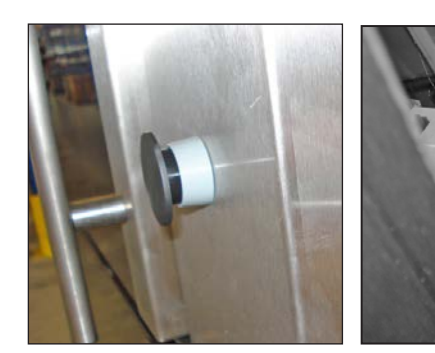

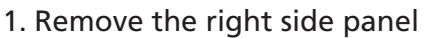

- 2. Lift the locking tab with a screwdriver and remove the back part of the switch.
- 3. Loosen the two screws that secure the front part and remove this part by twisting it.
- 4. Disconnect the wiring.

Reverse the procedure to install.

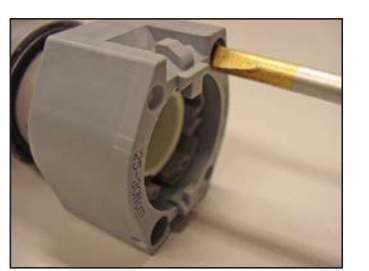

*Note: Make sure the back part is clicked-on on both sides.* 

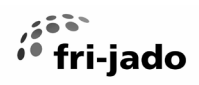

## **REPLACING A LAMP**

Unscrew the bolts and remove the protection guard of the Halogen lamp. Do not touch the glass of the lamp with your hands! Otherwise clean with alcohol

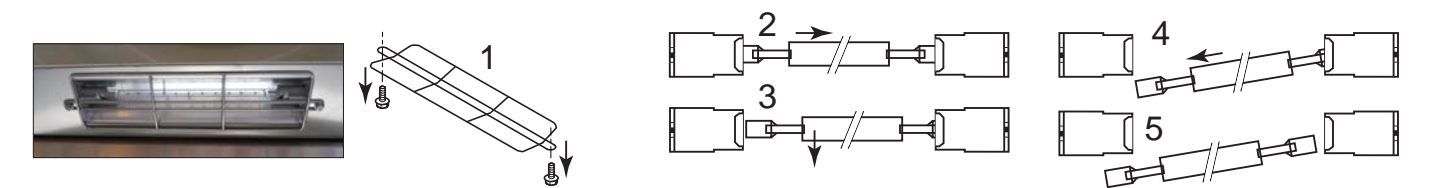

#### LAMP HOLDER

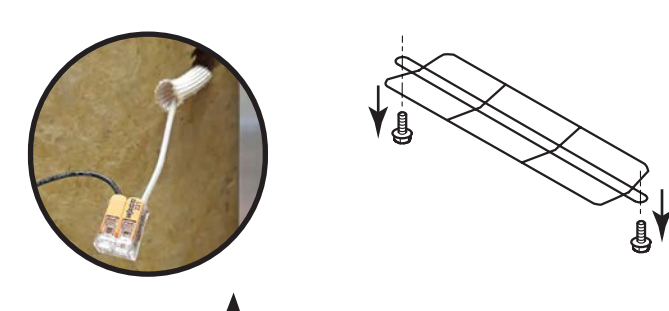

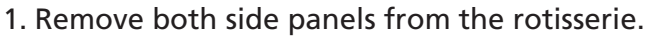

- 2. Disconnect the wiring on both sides.
- 3. Unscrew the bolts and remove the protection guard of the Halogen lamp.
- 4. Push the lamp to either side and pull it down to remove the lamp. (see above)
- 5. Unscrew the 2 M3 screws and remove the holders from the inside.

Reverse the procedure to install.

## **BLOWER MOTOR**

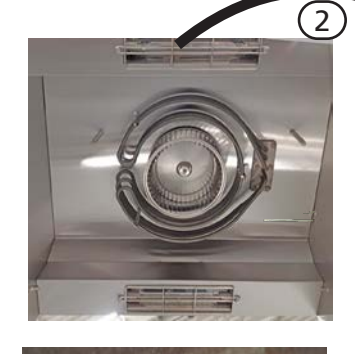

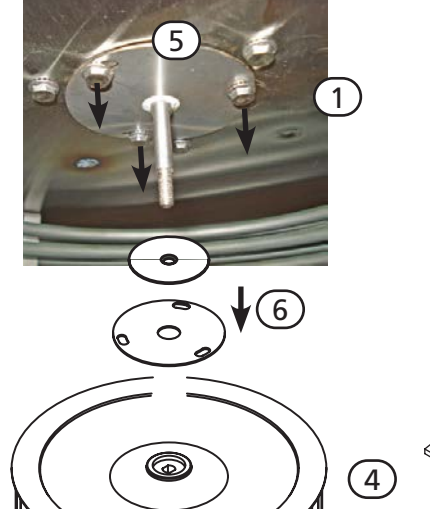

© B L

3

Removing the blower assembly.

- 1. Remove both side panels and the top panel
- 2. Remove the blower panel
- 3. Remove the M5 nut and washer from the motor shaft
- 4. Pull the turbine from the shaft. A puller is delivered with the new blower kit.
- 5. Unscrew 3 screws.
- 6. Pull off the shaft seal with pressure plate.
- 7. Disconnect the blower wiring.
- 8. Unscrew 4 nuts.
- 9. Take out the motor.

#### Installing the blower assembly.

This has to be done in reversed order from removal.

#### Very important!

- First mount the motor and tighten the 4 nuts thorougly.
- Then mount the shaft seal.
- Never loosen or tighten, the 4 nuts from the motor afterwards.
- If this is necessary, then first loosen the shaft seal.
- Check the rotation direction.

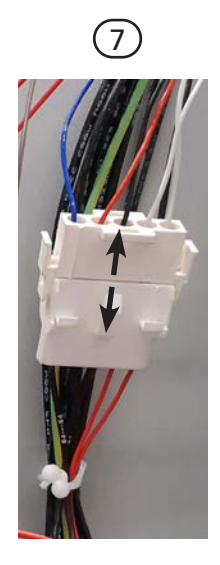

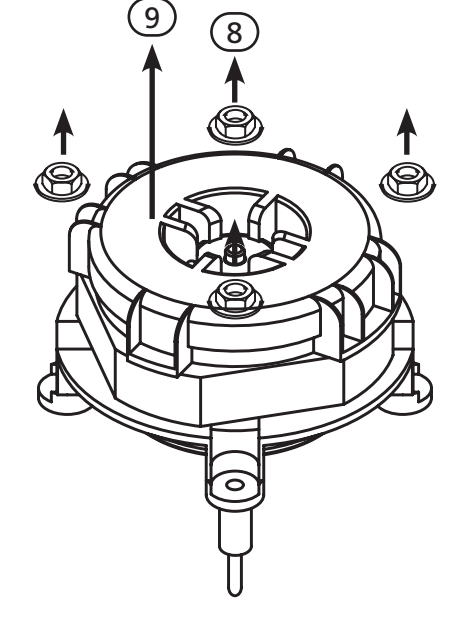

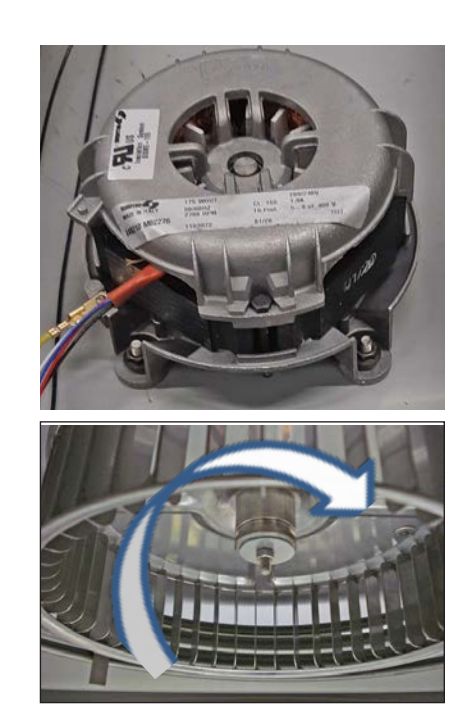

## **HEATING ELEMENT**

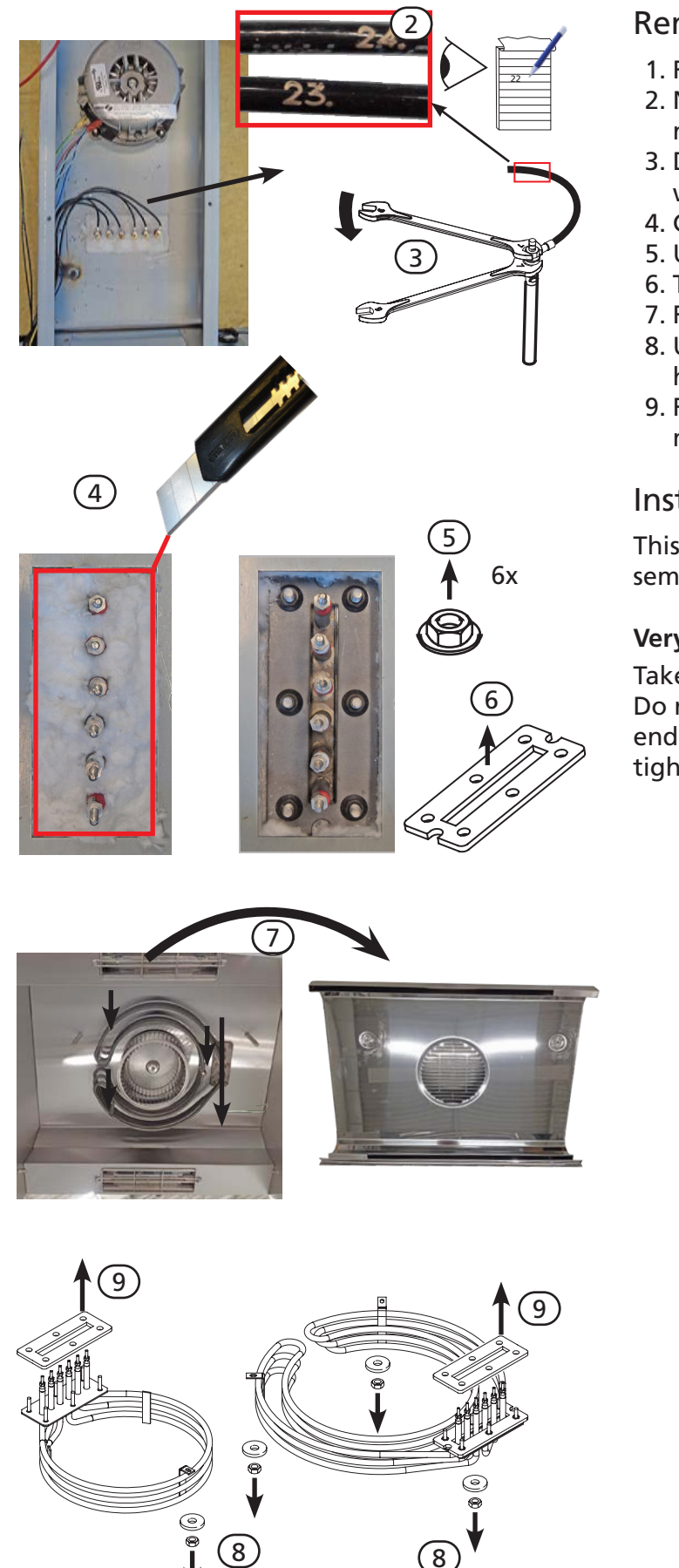

## Removing the heating element.

- 1. Remove both side panels and the top panel.
- 2. Note the wiring numbers and write down if necessary.
- 3. Disconnect the wiring. Note! Hold the rear nut with an open end spanner!
- 4. Cut loose the insulation and take it out.
- 5. Unscrew 6 nuts M6.
- 6. Take out the pressure plate.
- 7. Remove the blower panel.
- 8. Unscrew the three M4 nuts that secure the heating element to the ceiling.
- 9. Remove the graphite gasket from heating element. Also clean the ceiling from residues.

#### Installing the heating element.

This has to be done in reversed order from disassembling.

#### Very important!

#### Take a new gasket.

Do not forget to hold the rear nut with an open end spanner when connecting the wiring and tightening the nuts.

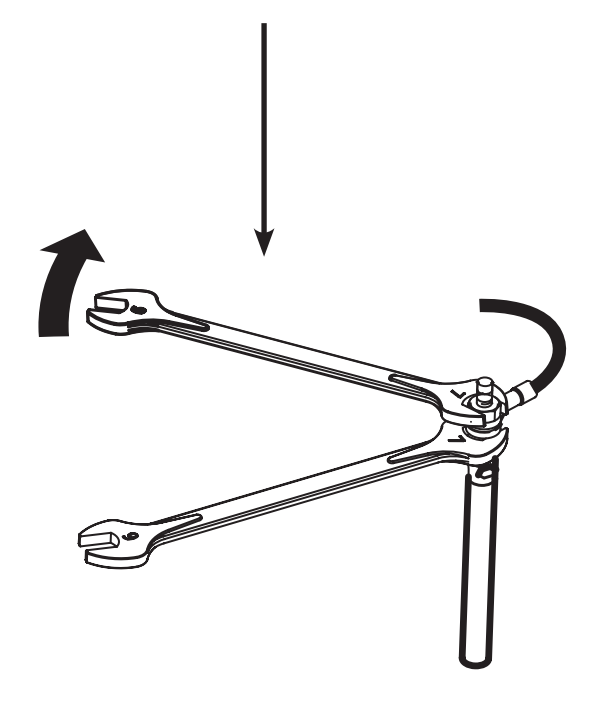

#### **ROTOR DRIVE MOTOR**

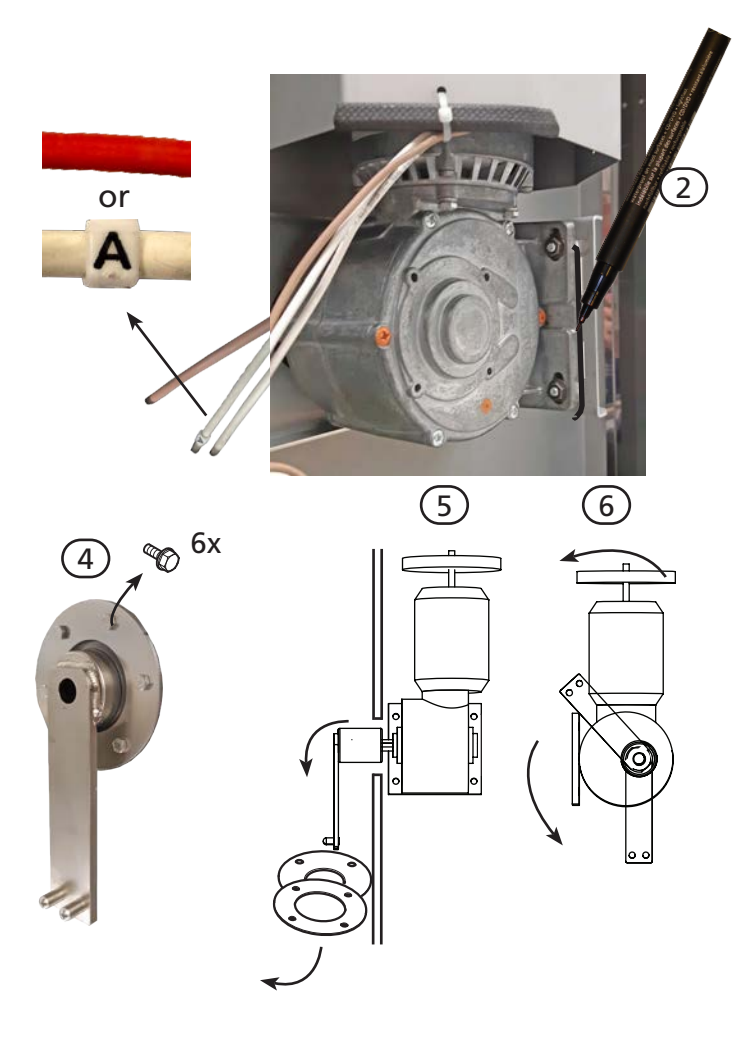

## Removing the rotor motor:

- 1. Remove the side panel at the operatorpanel side.
- 2. Use a marker (e.g. Sharpie) to mark the position of the motor on the bracket.
- 3. Take the rotor shaft out of the cooking cavity.
- 4. Unscrew the 6 bolts from the shaft seal mounting plate.
- 5. Slide the mounting plate and lip-seal from the drive arm.
- 6. Put the drive arm (If applicable)in the position as shown. This can be done manually, if necessary, by turning the fan blade on the motor.
- 7. Disconnect the wiring of the motor.
- 8. Unscrew 4 screws and put the air guide aside.
- 9. Remove the (cooling) fan blade.
- 10. Unscrew 4 screws with nuts.
- 11. Take out the motor as shown.

![](_page_26_Figure_16.jpeg)

![](_page_27_Figure_2.jpeg)

## Installing the rotor motor

- 1. Install the motor on the bracket using the previously made mark (see #2 from removal, page 27).
- 2. The motor shaft should come through the center of the hole!
- 3. Connect the wiring of the (new) motor. See previous page for position of wires.

If the wires have receptacles mounted, then these have to be cut off and the wires stripped.

Note that the white wire, marked "A" is longer. Instead of a white wire with "A" marking, newer motors have a red wire.

- 4. Hook in the rotor and check the axial play. This should be 2.5–3mm (3/32"–4/32")
- 5. Put power on the unit and test the rotation of the rotor. Interchange the two white wires if wrong. The air flow should go up!
- 6. Check if the drive arm in top position has the same distance to the side wall as in bottom position.
- 7. Mount the shaft seal when the position of the motor is ok and the screws are mounted tight.

6x

![](_page_27_Figure_13.jpeg)

#### HIGH LIMIT THERMOSTAT

![](_page_28_Picture_3.jpeg)

TDR 7back side

![](_page_28_Picture_5.jpeg)

TDR 7

- 1. Remove the right side panel.
- 2. Remove the blower panel on the inside of the oven (this is only to check if the probe is on the right place).
- 3. Remove the thermostat probe from the clip and remove the probe.
- 4. Remove the screws on the electric panel that secure the thermostat.
- 5. Remove the thermostat and disconnect the wiring.

Reverse the procedure to install.

**Note 1:** The probe sticks out of the side wall to the end of the bracket.

**Note 2:** Set the new high limit thermostat fully clockwise (see arrow).

#### PT 1000 SENSOR

![](_page_28_Picture_16.jpeg)

TDR 7

- 1. Remove the right side panel.
- 2. Remove the blower panel on the inside of the oven (this is only to check if the sensor is on the right place).
- 3. Disconnect the wiring of the sensor.
- 4. Unscrew the screw and pull out the sensor

Reverse the procedure to install.

**Note 1:** The sensor sticks out of the side wall to the end of the bracket.

![](_page_29_Picture_0.jpeg)

#### **DOOR INSIDE**

- 1. Pull the inside door from the outside door.
- 2. Lift the inside door upward out of the hinges.
- 3. Place the new door in the hinges.
- 4. Close the inside door on the outside door.

Note: Tightening of nuts max. 8 Nm. or 5.9 lbf.ft

![](_page_29_Picture_9.jpeg)

![](_page_29_Picture_10.jpeg)

- 1. Remove the left side panel.
- 2. Lift the inner door out of the hinges and lay this aside.
- 3. Close the outer door.
- 4. Unscrew the 2 nuts behind the upper hinge. Keep door closed!
- 5. Hold the door on both sides and move this towards yourself, before lifting it out of the hinge at the bottom side. See to it that the washers stay on the hinge.
- 6. Place the top hinge on the new door.
- 7. Reverse the procedure to install the new door.

Adjusting the door (if necessary).

- 1. Loosen the nuts A of the upper hinge. The door must be closed.
- 2. Loosen the locknut B and adjust the bolt C in or out to adjust the door.
- 3. Tighten the nuts of the hinge and mount the left-hand panel.

Note: Tightening of nuts max. 8 Nm. or 5.9 lbf.ft

![](_page_29_Picture_23.jpeg)

**WARNING:** Disconnect the electrical power to the machine at the main circuit box. Place a tag on the circuit box indicating the circuit is being serviced.

### **MEASURING THE HEATING ELEMENTS**

![](_page_30_Picture_3.jpeg)

| Heating element TDR 7 |                |  |  |
|-----------------------|----------------|--|--|
|                       | 200-208V (USA) |  |  |
| E3                    | 3000W 14.5 Ω   |  |  |
| E4                    | 3000W 14.5 Ω   |  |  |
| E5                    | 3300W 13 Ω     |  |  |

<sup>i</sup>ri-jado

If heaters have been stored for a longer period, moisture can go in and the insulation resistance can go down. Therefore it is good to measure this insulation resistance before installing the heaters.

In case this Insulation resistance is too low, it could be considered to dry the heater in an oven for 24 hours on 130°C (266°F). The longer the better.

Advise:

- Keep stock limited.
- Store in conditioned space (for example in a box with silica gel)

#### **MEASURING THE BLOWERS**

![](_page_30_Figure_11.jpeg)

![](_page_30_Figure_12.jpeg)

![](_page_31_Picture_2.jpeg)

Charging with a test cable

Checking with  $\boldsymbol{\Omega}$  meter

![](_page_31_Picture_5.jpeg)

#### The 6µF capacitor

#### General

Even with a capacitance meter it is impossible to determine for sure if the capacitor is ok or not, because it can be leaking when it is connected to mains power.

A quick optical check often tells more. Search for leaking oil and / or bulges (lumps).

#### Measuring with an insulation tester

Work under safe conditions according local legislation!

Set the tester in 500V position.

The value will not reach  $\infty \Omega$ , but will go up and down a little. When it is above 50M $\Omega$  it wil be ok. Disconnect the test leads while the value is at the highest position. The capacitor is now charged with ± 500VDC!! Leave it for a few seconds and then put the wires together. A loud spark must arise. If not, the capacitor is leaking (loosing its charge).

It is also possible to charge the capacitor by shortly connecting it to the mains supply (208V~). The same spark must arise. Do this a few times. The capacitor will not be charged when the leads are disconnected during the "zero crossing" of the mains sinus. It is ok when a spark arises once.

#### Measuring with an $\Omega$ meter.

Be sure that the capacitor is empty! The value will go up until  $\infty \Omega$  is reached. Exchange the test leads. The value will go down, through "0" and up again. If not, the capacitor is broken. If ok, it is still not sure if the capacitor is ok. It might leak when it is connected to the mains power!

![](_page_32_Picture_1.jpeg)

#### **MEASURING THE ROTOR (DRIVE) MOTOR**

Measuring with an insulation tester

Measuring with an  $\boldsymbol{\Omega}$  meter.

![](_page_32_Figure_5.jpeg)

#### MEASURING THE 500W LAMP

![](_page_32_Picture_7.jpeg)

230V 500Watt

#### **MEASURING THE PT1000 SENSOR**

![](_page_32_Picture_10.jpeg)

The oven temperature is controlled by a PT1000 sensor, mounted in the top at the side.

See the resistance overview for the PT1000 sensors.

| °C  | PT1000  | °C  | PT1000  | °C  | PT1000  |
|-----|---------|-----|---------|-----|---------|
|     |         | 40  | 1155.40 | 120 | 1460.60 |
| -20 | 921.60  | 50  | 1194.00 | 130 | 1498.20 |
| -10 | 960.90  | 60  | 1232.40 | 140 | 1535.80 |
| 0   | 1000.00 | 70  | 1270.00 | 150 | 1573.10 |
| 10  | 1039.00 | 80  | 1308.90 | 200 | 1758.43 |
| 20  | 1077.90 | 90  | 1347.00 | 250 | 1940.81 |
| 25  | 1097.40 | 100 | 1385.00 | 300 | 2120.30 |
| 30  | 1116.70 | 110 | 1422.00 |     |         |

## TROUBLE SHOOTING BY SYMPTOM

| Symptom                                                                                                    | Possible causes                                                                                                    |
|----------------------------------------------------------------------------------------------------|----------------------------------------------------------------------------------------------------|
| No power to oven controls.                                                                                          | 1. Main breaker open.                                                                                                    |
|                                                                                                    | 3. Fuse power and I/O board blown (F3).                                                                                                    |
|                                                                                                    | 4. Electronic control inoperative.                                                                                                    |
|                                                                                                    | 5. Wiring or flatcable loose/broken.                                                                                                    |
| Main fuse or breaker blows.                                                                                         | <ol> <li>Wiring incorrectly.</li> <li>Heating element, drive motor, blower or contactor shorted.</li> <li>Wiring shorted.</li> </ol>                                                                                                    |
| Rotor drive motor does not run during cooking cycle.                                                                | <ol> <li>Main fuse on L1 inoperative.</li> <li>Capacitor malfunction.</li> <li>Motor malfunction.</li> <li>Rotor switch malfunction.</li> <li>Door switch malfunction.</li> <li>Wiring loose.</li> <li>Power and I/O board malfunction.</li> </ol>                                                                      |
| Rotor drive motor stops and runs again after a certain period.                                                      | 1. Thermal protection activated (105°C / 220°F). This shuts off after the temperature is below 105°C / 220°F.                                                                                                    |
| Rotor drive motor does not stop                                                                                     | <ol> <li>Short circuit on rotor switch</li> <li>Rotor switch pushed in. (unit is placed with the back to<br/>the wall.</li> </ol>                                                                                                    |
| Blower motor does not run.                                                                                          | <ol> <li>Capacitor malfunction.</li> <li>Motor inoperative.</li> <li>Power and I/O board malfunction.</li> <li>Wiring loose.</li> </ol>                                                                                                    |
| Blower motor stops and runs again after a certain period.                                                           | 1. Thermal protection activated (140°C). This shuts off after the temperature is below 140°C.                                                                                                    |
| Oven temperature differs from temperature setting.                                                                  | <ol> <li>Incorrect line voltage.</li> <li>(safety) thermostat malfunction.</li> <li>Blower motor inoperative (or wrong rotation direction).</li> <li>Electronic control inoperative.</li> <li>PT 1000 sensor malfunction.</li> <li>Sensor (probe) not in right place.</li> <li>Dirty fan guard or fan blade.</li> </ol> |
| All heating elements out, both halo-<br>gen lamps and blower operate while<br>oven cavity is below set temperature. | <ol> <li>(safety) thermostat malfunction.</li> <li>Contactor inoperative.</li> <li>Power and I/O board malfunction.</li> <li>Wiring loose.</li> </ol>                                                                                                    |
| Oven temperature does not reach desired temperature.                                                                | <ol> <li>(safety) thermostat malfunction.</li> <li>Contactor inoperative.</li> <li>PT 1000 sensor malfunction.</li> <li>Sensor (probe) not in right place.</li> <li>Electronic control inoperative.</li> <li>Heater(s) inoperative.</li> <li>Incorrect line voltage.</li> </ol>                                         |

| Symptom                                           | Possible causes                                                                                                    |
|---------------------------------------------------|----------------------------------------------------------------------------------------------------|
| Infrared Halogen lamp(s) do not work.             | <ol> <li>Contactor inoperative.</li> <li>Lamp(s) broken.</li> <li>Lamp holder broken.</li> <li>Wiring loose.</li> </ol>                                                                                                    |
| Infrared Halogen lamps do not shut off.           | 1. Contactor inoperative.                                                                                                    |
| No display and/or touch screen does not function. | <ol> <li>Main breaker open.</li> <li>Remove plug out of socket and connect plug again.</li> <li>Loose flat cable from CPU/display to power and I/O<br/>board.</li> <li>Fuse (1A Slow blow) on power and I/O board blown.</li> <li>Power and I/O board malfunction.</li> <li>Loose flatcable from CPU to touch screen.</li> <li>CPU board malfunction.</li> <li>Door switch malfunction.</li> <li>Touch screen malfunction.</li> <li>Touch screen sensitivity can be set in the Service Menu<br/>(under "Swipe sensitivity")</li> <li>Earth wire on CPU board makes contact with the solder<br/>point on the board.</li> </ol> |
| No or low sound.                                  | <ol> <li>Audio level in Manager menu is set to a low value.</li> <li>Loose connection or broken speaker.</li> </ol>                                                                                                    |
| Infrared Halogen lamp(s) do not work.             | <ol> <li>Contactor inoperative.</li> <li>Lamp(s) broken.</li> <li>Lamp holder broken.</li> <li>Wiring loose.</li> </ol>                                                                                                    |
| Infrared Halogen lamps do not shut off.           | <ol> <li>Contactor inoperative.</li> <li>Power and I/O board malfunction.</li> </ol>                                                                                                    |

![](_page_35_Picture_0.jpeg)

## TROUBLE SHOOTING BY PART / FUNCTION.

| Descrip-<br>tion of part /<br>function | Symptoms                                                      | Possible cause                                                 | Action                                                                                                    |
|----------------------------------------|---------------------------------------------------------------|----------------------------------------------------------------|----------------------------------------------------------------------------------------------------|
| Inside door                            | Broken glass                                                  | Slamming of door.                                              | Give instruction to operator.                                                                             |
|                                        |                                                               | Fastening bolts and nuts are loose.                            | Tighten all fastenings.                                                                                   |
|                                        |                                                               | No PTFE ring between steel and glass.                          | Mount new glass with PTFE rings bet-<br>ween glass and steel.                                             |
| Outside door                           | Broken glass                                                  | Slamming of door.                                              | Give instruction to operator.                                                                             |
|                                        |                                                               | Fastening bolts and nuts are loose.                            | Tighten all fastenings.                                                                                   |
|                                        |                                                               | No PTFE ring between steel and glass.                          | Mount new glass with PTFE rings bet-<br>ween glass and steel.                                             |
|                                        | Door adjust-<br>ment                                          | Door not well adjus-<br>ted and closes against<br>bottom side. | Adjust door on hinge and tighten the hinge plate.                                                         |
| Heating ele-                           | Rotisserie                                                    | Wiring.                                                        | Check the wiring.                                                                                         |
| ment                                   | doesn't reach                                                 |                                                                | Check the power on the element.                                                                           |
|                                        | adjusted tem-<br>perature                                     | Element malfunction.                                           | Check the current with AC current tester.<br>See table in 'Measuring the heating<br>elements' on page 31. |
|                                        | Duration of                                                   | Wiring.                                                        | Check the wiring.                                                                                         |
|                                        | grilling time is<br>too long                                  | Element malfunction.                                           | Check the current with AC current tester.<br>See table in 'Measuring the heating<br>elements' on page 31. |
| Safety ther-<br>mostat                 | Contactor does<br>not come in<br>after starting of<br>program | Wiring.<br>Thermostat malfunc-<br>tion.                        | Check the wiring.<br>Check if the thermostat is making con-<br>tact.                                      |
|                                        | Contactor swit-<br>ches off before<br>reaching the            | Thermostat malfunc-<br>tion.                                   | Check if the thermostat is turned fully clockwise (contact closed).                                       |
|                                        | adjusted tempe-<br>rature in pro-<br>gram                     | Thermostat probe not<br>in right position.                     | Check the position of the thermostat probe.                                                               |
| Contactor                              | Contactor                                                     | Wiring.                                                        | Check the wiring.                                                                                         |
|                                        | doesn't come in                                               | Coil malfunction.                                              | Check resistance of the coil. This should be $525\Omega$ .                                                |
|                                        | Contactor co-                                                 | Contact burned.                                                | Check the wiring.                                                                                         |
|                                        | mes in, but                                                   |                                                                | Check the power on al contacts.                                                                           |
|                                        | functions don't<br>come in                                    |                                                                | Check the contacts of the contactor.                                                                      |

![](_page_36_Picture_1.jpeg)

| Descrip-<br>tion of part /<br>function | Symptoms                                                                         | Possible cause                                                    | Action                                                                                                    |
|----------------------------------------|----------------------------------------------------------------------------------|-------------------------------------------------------------------|----------------------------------------------------------------------------------------------------|
| Capacitor                              | Drive motor or                                                                   | Wiring.                                                           | Check the wiring.                                                                                                    |
|                                        | blower don't<br>work                                                             | Capacitor malfunction.                                            | Check function after connecting a new capacitor.<br>Checking of capacitor:<br>Discharge capacitor with screwdriver.<br>Set meter on $M\Omega$ and connect the pins of the meter on contacts, value runs up.<br>Change the pins on contacts, value runs up again. This means the capacitor is OK.                                            |
| Drive motor                            | Motor doesn't                                                                    | Wiring.                                                           | Check the wiring.                                                                                                    |
|                                        | run                                                                              |                                                                   | Check the power to the motor.                                                                                                    |
|                                        | and / or<br>main fuse<br>burned                                                  | Coil malfunction.                                                 | Check insulation value of coil with an<br>Insulation tester (Megger) on 500V. Mi-<br>nimum value is $0.5 M\Omega$ .<br>Check resistance of the coils. See chapter<br>Electrical tests. Between whiteA (some-<br>times red) and white wire 240±2 Ohm.<br>Between whiteA (or red) and brown<br>wire 120± Ohm.<br>Between white and brown wire |
|                                        |                                                                                  | Reduction gearbox.                                                | 120± Onm.<br>Check if reduction gearbox is blocked.                                                                                                    |
|                                        | Motor runs<br>after starting it<br>up by hand                                    | Capacitor malfunction.                                            | Check capacitor (see capacitor) or con-<br>nect new capacitor.                                                                                                    |
|                                        | Motor stops<br>during process<br>and comes in<br>again after a<br>period of time | Coil overheated, ther-<br>mistor switches off<br>(105°C – 221°F). | Check rotation direction. Air should be<br>flowing upwards over the motor.<br>Check cooling circuit of motor.<br>Check if rotisserie is close to another<br>heat source.<br>Measure temperature motor during<br>process.                                                                                                    |
|                                        | Main fuse<br>burned                                                              | Short circuit in coil to earth.                                   | Check insulation value of coil with Meg-<br>ger on 500V. Minimum value is 0.5 M $\Omega$ .                                                                                                    |

![](_page_37_Picture_0.jpeg)

| Descrip-<br>tion of part /                                                                     | Symptoms                                                                          | Possible cause                                                    | Action                                                                                                    |
|------------------------------------------------------------------------------------------------|-----------------------------------------------------------------------------------|-------------------------------------------------------------------|----------------------------------------------------------------------------------------------------|
| function                                                                                       |                                                                                   |                                                                   |                                                                                                    |
| Blower                                                                                         | Blower doesn't                                                                    | Wiring.                                                           | Check the wiring.                                                                                                    |
|                                                                                                | run                                                                               |                                                                   | Check the power on the blower.                                                                                                    |
| <i>Note:</i> The<br>blower in<br>the rotisse-<br>ries have a 6<br>μF capacitor.<br>The minimum | and / or<br>Main fuse<br>burned                                                   | Coil malfunction.                                                 | Check insulation value of coil with a<br>Megger on 500V. Minimum value is 0.5<br>M $\Omega$ .<br>Check resistance of the coils.<br>See chapter Electrical tests.<br>Between black and red wire 64±2 Ohm.<br>Between black and blue wire 37±2 Ohm.<br>Between red and blue wire 27±2 Ohm. |
| RPM is 2500.                                                                                   | Blower runs<br>after starting it<br>up by hand                                    | Capacitor malfunction.                                            | Check capacitor (see capacitor) or con-<br>nect new capacitor.                                                                                                    |
|                                                                                                | Blower stops<br>during process<br>and comes in<br>again after a<br>period of time | Coil overheated, ther-<br>mistor switches off<br>(140°C / 284°F). | Check cooling circuit of blower.<br>Check if rotisserie is close to another<br>heat source.<br>Measure temperature blower during<br>process.                                                                                                    |
|                                                                                                | Temperature                                                                       | Blower doesn't turn                                               | Check the wiring.                                                                                                    |
|                                                                                                | display runs up<br>very fast (180°C<br>/ 355°F after 5<br>minutes)                | cavity.                                                           | Check the power on the blower.                                                                                                    |
| PT-sensor                                                                                      | PT1000 over-                                                                      | No connection between                                             | Check the wiring.                                                                                                    |
|                                                                                                | flow error.                                                                       | wires.                                                            | Check thin wire on sensor.                                                                                                    |
|                                                                                                | PT1000 under-<br>flow error                                                       | Full contact between wires of sensor.                             | Check the wiring.                                                                                                    |
|                                                                                                |                                                                                   | Short circuit in sensor.                                          | Measure resistance of sensor. This is zero.                                                                                                    |
|                                                                                                | Rotisserie does<br>not reach adjus-<br>ted temperature                            | Malfunction sensor.                                               | Measure resistance of sensor with a ther-<br>mometer probe next to the sensor. See<br>table in this manual.                                                                                                    |
|                                                                                                |                                                                                   | Sensor not in right po-<br>sition.                                | Check position of sensor                                                                                                    |
|                                                                                                | Temperature<br>indication on<br>display runs up<br>too fast                       | Malfunction Sensor                                                | Measure resistance of sensor. See table in<br>'Measuring the PT1000 sensor' on page<br>33.                                                                                                    |

![](_page_38_Picture_1.jpeg)

| Descrip-<br>tion of part /<br>function                        | Symptoms                                 | Possible cause                                 | Action                                                                                                    |
|---------------------------------------------------------------|------------------------------------------|------------------------------------------------|----------------------------------------------------------------------------------------------------|
| Touch screen                                                  | Not reacting on<br>touch                 | Touch pad is dirty                             | Use the clean screen function and clean the screen.                                                                                                    |
|                                                               |                                          | Broken or loose flat<br>cable                  | Check flat cable connection between<br>CPU board and keypad.                                                                                                    |
|                                                               |                                          | Sensitivity setting                            | Change "Swipe sensitivity" in Service<br>menu                                                                                                    |
|                                                               |                                          | Panel is loose                                 | Check if touch screen is correctly glued to the glass.                                                                                                    |
| Keypad(s)<br>react strange /<br>automatic                     | Automatic stop-<br>ping of pro-<br>gram. | Moist on / or running<br>over the touch screen | <ol> <li>Check for condensation. When the<br/>unit is cold and the environment is hea-<br/>ting up, condensation can be expected.</li> <li>Check for water, dripping on the top<br/>of the unit and running down.</li> </ol> |
| Display/CPU<br>on operation<br>panel and po-<br>wer I/O board | No illumination<br>on display            | Wiring.                                        | Check the wiring.<br>Check the power on the CPU by the two<br>flashing red LEDs just near the ribbon<br>cable on the CPU board.                                                                                              |
|                                                               |                                          | Fuse blown.                                    | Check the 1A slow blow fuse on the po-<br>wer I/O board.<br>Check the fuses.                                                                                                    |
|                                                               |                                          | Flat cable.                                    | Check gray flat cable connection.                                                                                                    |
|                                                               |                                          |                                                | Check functions after connecting a new gray flat cable.                                                                                                    |
|                                                               |                                          | Display/CPU malfunc-<br>tion.                  | Check functions after installing a new CPU board with display.                                                                                                    |
|                                                               |                                          | Power board malfunc-<br>tion.                  | Check functions after installing a new power I/O board.                                                                                                    |
|                                                               | Display shows strange things.            | Parameters not on right settings.              | Check parameters.                                                                                                    |
|                                                               |                                          | Wrong software or loss of data.                | Check software version or upload latest software.                                                                                                    |

![](_page_39_Picture_0.jpeg)

**ELECTRICAL PARTS** 

![](_page_39_Figure_3.jpeg)

Service Manual Turbo Deli Rotisserie S Walmart – form 9121930 rev. 9.1/2024

![](_page_40_Picture_1.jpeg)

## PARTS LIST ELECTRICAL PARTS

| Pos | Part number | Description                                  |
|-----|-------------|----------------------------------------------|
| 1   | 9290344s    | Electric panel, ass.                         |
| 2   | 9292288s    | CPU board + Touch Panel                      |
| 4   | 9192400s    | Power & I/O board                            |
| 5   | 9172314     | Ribbon cable L= 1500 mm, 14                  |
|     |             | pins                                         |
| 6   | 9311047     | Cable, speaker s-control                     |
| 7   | 9311046s    | Speaker                                      |
| 9   | 9293002s    | Gearmotor, complete with drive<br>head, TDR7 |
| 10  | 3701233s    | Door switch(depending on availability)       |
| 12  | 9291001s    | Infrared Halogen lamp 500W                   |
| 13  | 9052826     | Lamp holder                                  |
| 14  | 9291122     | Connector, 2 pole                            |
| 15  | 3500031     | fan, cooling                                 |
| 17  | 9292028s    | Heating element 208 V, 9.3 KW                |
| 18  | 9040970     | Thermostat                                   |
| 19  | 3500069     | Contactor                                    |
| 21  | 9298551s    | Blower, ass. TDR7                            |
| 22  | 3701228     | Capacitor 2.5 uF                             |
| 23  | 9192034     | Capacitor 6 uF                               |
| 24  | 9191197     | Fuse 10A, ceramic 32x6.3                     |
| 26  | 9172310     | Temperature sensor PT 1000                   |
| 27  | 0601466     | Crimp contact male, M-N-L                    |
| 28  | 9291014     | Socket, 5p, Mate-N-Lock                      |
| 29  | 3701272     | Plug, 5p, Mate-N-Lock                        |
| 30  | 0601458     | Crimp contact female, M-N-L                  |
| 35  | 9291012     | USB cable                                    |
| 36  | 9291010     | Cover USB adapter                            |
| 37  | 9291011     | USB adapter                                  |
| 41  | 9172404     | Connecting cable with plug15-<br>30P         |

| Pos  | Part number | Description                                                             |
|------|-------------|-------------------------------------------------------------------------|
| 42   | 9172425s    | Connecting cable with plug 15-<br>50P L=140" With strain relief<br>AWG8 |
| 42,1 | 9172426s    | Connecting cable with plug 15-<br>50P L=100" With strain relief<br>AWG8 |
| 51   | 9294069s    | Bracket temperature sensors,<br>TDR7                                    |
| 52   | 9110072     | Clip                                                                    |
| 53   | 9293095     | Seal, silicon Ø10 x ø4 L=45                                             |
| 54   | 9293096     | Seal, silicon Ø12 x ø3 L=45                                             |
| 70   | 9298530     | Control panel, ass. + keypad,<br>TDR7                                   |
| 81   | 9191222     | End Clamp Clipfix 35-5 PHX                                              |
| 83   | 9191352     | Terminal PT 6 (GY) 6 qmm PHX                                            |
| 84   | 9191347     | End cover PT 6                                                          |
| 85   | 9191232     | Terminal, 4 pole 4 <sup>2</sup> Grey                                    |
| 86   | 9191238     | Plug-in bridge FBS 2-6 PHX                                              |
| 87   | 9191218     | Fuse holder Phoenix                                                     |
| 88   | 9191223     | End cover PT 4                                                          |
| 89   | 9191349     | Terminal, 3 pole 6 <sup>2</sup> Grey                                    |
| 90   | 9191355     | Plug-in bridge FBS 2-8 PHX                                              |
| 91   | 9191348     | Terminal, 3 pole 6 <sup>2</sup> Green/Yellow                            |
| 92   | 9291003     | Switch bloc                                                             |
| 93   | 9291002     | Pedestal button                                                         |

For fasteners and all other POS numbers above 800, see 'Fasteners' on page 56

#### **CONNECTORS AND WIRING**

![](_page_41_Figure_2.jpeg)

fri-jado

![](_page_41_Figure_4.jpeg)

![](_page_41_Figure_5.jpeg)

![](_page_41_Figure_6.jpeg)

![](_page_41_Figure_7.jpeg)

![](_page_41_Figure_8.jpeg)

![](_page_42_Picture_1.jpeg)

## PARTS LIST CONNECTORS AND WIRING

| Pos | Part num-<br>ber | Description                 |
|-----|------------------|-----------------------------|
| 89  | 9290858s         | Wire repair set TDR J2      |
| 90  | 9290859s         | Wire repair set TDR J6      |
| 91  | 9310850s         | Wire repair set inputs      |
| 92  | 9310816s         | Connection set TDR hood     |
| 93  | 9291176          | Crimp contact, inputs       |
| 94  | 9291175          | Socket, 2 p, inputs         |
| 95  | 9291177          | Socket, 3 p, inputs         |
| 96  | 3701231          | Crimp contact, outputs      |
| 97  | 9291170          | Plug, 5p, power             |
| 98  | 9291173          | Plug, 6p, outputs           |
| 27  | 601466           | Crimp contact male, M-N-L   |
| 28  | 9291014          | Socket, 5p, Mate-N-Lock     |
| 29  | 3701272          | Plug, 5p, Mate-N-Lock       |
| 30  | 601458           | Crimp contact female, M-N-L |

![](_page_43_Picture_0.jpeg)

DOORS

![](_page_43_Figure_3.jpeg)

![](_page_44_Picture_1.jpeg)

#### PARTS LIST DOORS

| Pos | Part num-<br>ber | Description                    |
|-----|------------------|--------------------------------|
| 205 | 9298510s         | Door service side, ass., TDR7  |
| 206 | 9298513s         | Door customer side, ass., TDR7 |
| 207 | 9298512s         | Door inside, ass., TDR7        |
| 215 | 9290410          | Hinge, right                   |
| 216 | 9290409          | Hinge, left                    |
| 217 | 9172054          | Brass bearing 8 mm             |
| 218 | 9172122          | Brass bearing 8 mm, adjusted   |
| 219 | 3702342          | Flange bush, PTFE 3 mm         |
| 220 | 3702341          | Flange bush, PTFE 2 mm         |
| 221 | 9070141          | Magnet block                   |
| 222 | 9294229          | Blocking bracket               |
| 223 | 2103209          | Plug, door handle              |
| 225 | 9298101          | Door handle, kit, TDR7         |
| 226 | 9174154          | Adjusting bracket              |

For fasteners and all other POS numbers above 800, see 'Fasteners' on page 56

![](_page_45_Picture_0.jpeg)

## PANELS

![](_page_45_Figure_3.jpeg)

![](_page_45_Figure_4.jpeg)

![](_page_46_Picture_1.jpeg)

## PARTS LIST PANELS

| Pos | Part number | Description                                              |
|-----|-------------|----------------------------------------------------------|
| 5   | 9298584s    | Panel TDR-7/8s + s-control + button operator side WM     |
| 6   | 9298576s    | Panel TDR-7/8 s operator side                            |
| 8   | 9298578s    | Panel TDR-7/8 + button non operator side                 |
| 9   | 9298585s    | Panel TDR-7+7/8+8s + s-control + button operator side WM |
| 10  | 9298577s    | Panel TDR-7+7/8+8 s operator side                        |
| 12  | 9298534s    | Panel TDR-7+7/8+8 blind non operator side                |
| 13  | 9298580s    | Panel TDR-7+7/8+8 + buttons operator side                |
| 15  | 9298579s    | Panel TDR-7+7/8+8 + button non operator side             |

![](_page_47_Picture_0.jpeg)

#### ILLUMINATION

![](_page_47_Figure_3.jpeg)

#### PARTS LIST ILLUMINATION

| Pos | Part num-<br>ber | Description                       |
|-----|------------------|-----------------------------------|
| 12  | 9291001s         | Infrared Halogen lamp 500W        |
| 13  | 9052826          | Lamp holder                       |
| 14  | 9291122          | Connector, 2 pole                 |
| 250 | 9294463s         | Light fixture + end plate L and R |
| 251 | 9292061          | Protection guard, infrared lamp   |
| 252 | 9294227          | Channel, lamp wiring              |
| 853 | 2105045          | Screw M3x10                       |
| 832 | 4288231          | Tensilock bolt M5 x 10            |

For fasteners and all other POS numbers above 800, see 'Fasteners' on page 56

![](_page_48_Picture_1.jpeg)

## HEATING

![](_page_48_Figure_3.jpeg)

#### PARTS LIST HEATING

| Pos | Part num-<br>ber | Description                                     |
|-----|------------------|-------------------------------------------------|
| 17  | 9292028s         | Heating element 208 V, 9.3 KW                   |
| 21  | 9298551s         | Blower, ass. TDR7/8                             |
| 23  | 9192034          | Capacitor 6 uF                                  |
| 400 | 9293020s         | Blower motor, with conversion cable 3 to 5 pole |
| 401 | 3702325          | Seal, blower shaft, PSS                         |
| 402 | 9294007          | Pressure plate                                  |
| 403 | 9293004          | Spacer Ø12xø6.2 H=17mm                          |
| 404 | 9294083          | Spacer Ø15xø6.2 H=3mm                           |
| 405 | 9298600          | Puller                                          |
| 406 | 9194489          | Gasket, heating element                         |
| 407 | 9194501          | Pressure plate                                  |
| 430 | 3701273          | Turbine Ø 200 mm x 61                           |
| 432 | 9290411s         | Blower panel                                    |

For fasteners and all other POS numbers above 800, see 'Fasteners' on page 56

![](_page_49_Picture_0.jpeg)

#### ROTOR

351

![](_page_49_Figure_4.jpeg)

![](_page_50_Picture_1.jpeg)

#### PARTS LIST ROTOR

| Pos         | Part num-<br>ber | Description                                  |  |
|-------------|------------------|----------------------------------------------|--|
| 9           | 9293002s         | Gearmotor, complete with drive head,<br>TDR7 |  |
| 22, page 40 | 3701228          | Capacitor 2.5 uF for rotor motor             |  |
| 308         | 9290444          | Support plate, rotor motor                   |  |
| 309         | 9172078          | Fanblade Ø 150 mm, rotor motor               |  |
| 330         | 9172274          | Rotorset ass. 8 meat forks, stainless steel  |  |
| 331         | 9070272          | Rotor shaft                                  |  |
| 332         | 9174623          | Rotor disc 3 mm                              |  |
| 333         | 9172169          | Support pin                                  |  |
| 336         | 9172063s         | Bearing ass., rotor TDR7                     |  |
| 337         | 9292245          | Seal                                         |  |
| 341         | 9294421          | Air guide, fan rotor motor TDR7              |  |
| 344         | 9294649          | Pressure ring, 6 holes                       |  |
| 345         | 9292244          | Shaft seal, 6 holes                          |  |
| 346         | 9294650          | Reinforcement ring, 6 holes                  |  |
| 351         | 9172213          | Meat basket, SS, coated                      |  |
| 351,1       | 9172214          | Meat basket, SS, coated, set of 7            |  |

For fasteners and all other POS numbers above 800, see 'Fasteners' on page 56

![](_page_51_Picture_0.jpeg)

#### SHEET METAL

![](_page_51_Figure_3.jpeg)

![](_page_52_Picture_1.jpeg)

#### PARTS LIST SHEET METAL

| Pos | Part num-<br>ber | Description                      |
|-----|------------------|----------------------------------|
| 226 | 9174154          | Adjusting bracket                |
| 308 | 9290444          | Support plate, rotor motor       |
| 502 | 9171125          | Leg, rubber 50 mm                |
| 511 | 9171008          | Drain-tap with handle            |
| 526 | 9172066          | Swivel castor with brake         |
| 527 | 9172065          | Swivel castor without brake      |
| 529 | 9171015          | Grommet, plastic                 |
| 601 | 9294651          | Top panel                        |
| 602 | 9292082          | seal                             |
| 603 | 9294180          | Side panel, left                 |
| 604 | 9294018          | Side panel, right                |
| 605 | 9294160          | Top cover                        |
| 606 | 9294032          | Top plate                        |
| 607 | 9294045          | Cover, electrical compartment    |
| 608 | 9290401          | Blower suspension                |
| 609 | 9290405s         | Drawer                           |
| 610 | 9294041          | Grease guard                     |
| 612 | 9292062          | Drip plate, ss coated            |
| 613 | 9294011          | Construction profile, left       |
| 614 | 9294030          | Construction profile, right      |
| 616 | 9294028          | Reinforcement, side plate, left  |
| 617 | 9294029          | Reinforcement, side plate, right |
| 618 | 9294026          | Electrical compartment           |
| 619 | 9294019          | Spark catcher                    |
| 620 | 9294025          | Mounting plate                   |
| 621 | 9294065          | Bracket, door switch             |
| 623 | 9291040          | Strain relief M32 (AWG8)         |
| 624 | 3701068          | Nut, strain relief M32 (AWG8)    |

For fasteners and all other POS numbers above 800, see 'Fasteners' on page 56.

![](_page_53_Picture_0.jpeg)

#### **UNDERFRAME TDR 7 S**

![](_page_53_Figure_3.jpeg)

![](_page_54_Picture_1.jpeg)

## PARTS LIST UNDERFRAME

| Pos | Part num-<br>ber | Description                     |
|-----|------------------|---------------------------------|
| 700 | 9110129          | Telescope slide 450mm, set of 2 |
| 701 | 9174667          | Support, drawer                 |
| 702 | 9172066          | Swivel castor with brake        |
| 703 | 9172065          | Swivel castor                   |
| 704 | 9171141          | Grommet 88.4 mm                 |
| 705 | 9294432          | Blocker, drawer                 |
| 725 | 9294302          | Side panel, left                |
| 726 | 9294305          | Back panel                      |
| 727 | 9294301          | Side panel, right               |
| 728 | 9294304          | Front panel                     |
| 729 | 9294307          | Suspension beam                 |
| 730 | 9294308          | Suspension beam                 |
| 731 | 9294306          | Drawer                          |
| 732 | 9294303          | Bottom plate                    |
| 733 | 9294309          | Enforcement beam                |

![](_page_55_Picture_0.jpeg)

## FASTENERS

| Pos | Part nr | Description                                         |
|-----|---------|-----------------------------------------------------|
| 800 | 4280107 | Bolt M6x20 ZP                                       |
| 801 | 4289559 | Lockwasher M6, serrated ZP                          |
| 802 | 4288321 | Screw M5x16, SS socket button head.                 |
| 804 | 4285092 | Nut M6, black serrated                              |
| 805 | 4288232 | Screw M5x12, SS cross recess, wide but-<br>ton head |
| 806 | 4286713 | Bolt M6x16, ZP threadforming                        |
| 810 | 4288325 | Screw M5x12, SS socket, wide button<br>head         |
| 812 | 9087570 | Nut M5, black serrated                              |
| 814 | 4289787 | Bolt M6x30 ZP                                       |
| 817 | 4287549 | Washer M8, ZP                                       |
| 819 | 0196673 | Bolt M8x25, ZP                                      |
| 820 | 0141149 | Screw M5x16, SS Cross recess pan head               |
| 822 | 0142315 | Nut M5, SS hexagonal                                |
| 824 | 9191050 | Bolt, SS M5x18                                      |
| 825 | 0142103 | Washer M5, SS                                       |
| 826 | 4280218 | Screw M5x45, SS Cross recess pan head               |
| 827 | 4280208 | Screw M4x8, SS Cross recess pan head                |
| 828 | 4280215 | Screw M5x8, SS Cross recess pan head                |
| 829 | 4280558 | Screw M5x16, SS Slotted wide head                   |
| 830 | 9192065 | Capnut M4, ZP                                       |
| 831 | 0142129 | Washer M4, SS                                       |
| 832 | 4288231 | Bolt M5x10, SS serrated                             |
| 833 | 0142307 | Nut M4, SS                                          |
| 834 | 4311110 | Washer M5, SS ø5xØ15                                |
| 835 | 0142111 | Washer M6, SS                                       |
| 836 | 4285035 | Nut M6, Brass                                       |
| 837 | 0195910 | Capnut M6, BNP                                      |
| 838 | 4285076 | Bolt M8x16, SS                                      |
| 841 | 0147017 | Screw M2.5x16, SS Slotted pan head                  |
| 842 | 0142293 | Nut M2.5, SS hexagonal                              |
| 843 | 9191130 | starlock washer, 3mm black                          |
| 845 | 0141081 | Screw pan head, Philips M5x35, A2                   |
| 846 | 4288323 | Screw M5x20 mushroom head, with flange, 10 pcs      |
| 847 | 9070688 | Bolt M8x12, SS                                      |
| 848 | 9008518 | Lockwasher, M8 SS serrated                          |
| 849 | 0142292 | Nut M3                                              |
| 853 | 0141050 | Screw M3x10, SS Cross recess pan head               |

| Pos | Part nr | Description                                      |
|-----|---------|--------------------------------------------------|
| 854 | 0141076 | Screw M3x20, SS Cross recess pan head            |
| 855 | 0141078 | Screw M3x30, SS Cross recess pan head            |
| 856 | 0141035 | Screw M3x5, SS Cross recess pan head             |
| 858 | 0141075 | Screw M3x16, SS Cross recess pan head            |
| 859 | 4312810 | Socket set screw M3x6, SS                        |
| 861 | 4285151 | starlock washer, 6mm                             |
| 862 | 9191041 | Circlips, E type for 6mm shaft                   |
| 863 | 4287540 | Screw M4x10, BNP                                 |
| 864 | 4285319 | Screw 4.8x13, ZP Self drilling and tap-<br>ping. |
| 866 | 4287620 | Screw 4.2x12, NP self tapping                    |
| 868 | 4285078 | Nut 1/4" bsw ZP                                  |
| 871 | 9191049 | Set screw M5x5, black                            |
| 872 | 4285010 | Nut M3, ZP with lockwasher                       |
| 873 | 3701248 | Spacer 7mm, Ø3.2x6 NP                            |
| 874 | 0149296 | Spacer 10mm, Ø4.2x8 Nylon                        |
| 875 | 9057347 | Spacer 10mm, Ø5.2x10 Nylon                       |
| 876 | 0141165 | Screw M5x25, SS Cross recess pan head            |
| 877 | 4285135 | Bolt M5x10, ZP thread forming                    |
| 878 | 0137344 | Screw M5x30, SS Cross recess pan head            |
| 879 | 4287610 | Screw, ZP selftapping 3.5x13                     |
| 880 | 9008178 | Bolt M5x8, SS                                    |
| 881 | 0141246 | Bolt M6x12, SS                                   |
| 882 | 0141117 | Screw M4x45, SS Cross recess pan head            |
| 883 | 0142365 | Locknut M6, ZP                                   |
| 885 | 4288324 | Screw M4x8, SS Cross recess pan head             |
| 888 | 6962153 | Washer M6, ZP ø6xØ25                             |
| 889 | 6802013 | Rivet nut, M5, ZP                                |
| 890 | 9172053 | Nut M5, for sheet metal                          |
| 891 | 4288058 | Bolt M5x20, ZP                                   |
| 892 | 0141521 | Nut M6, SS                                       |
| 893 | 0146987 | Washer M8, SS                                    |
| 894 | 0211520 | Bolt M5x12, SS                                   |
| 895 | 0144359 | Locknut M5, SS                                   |
| 896 | 4285408 | Capnut M5, BNP                                   |
| 897 | 4288320 | Screw M5x50, SS hexagonal                        |
| 898 | 9073987 | Washer M8, SS ø8xØ25                             |
| 900 | 9008869 | Bolt M8x50, ZP                                   |
| 902 | 4288319 | Screw 6x20, ZP CR threadforming                  |
| 903 | 4289402 | Lockwasher M8, ZP                                |
|     |         |                                                  |

![](_page_56_Picture_1.jpeg)

| -   | -       |                                        |
|-----|---------|----------------------------------------|
| Pos | Part nr | Description                            |
| 904 | 3701280 | Lockwasher, starlock for 10mm shaft    |
| 905 | 0141393 | Screw M4x10, SS countersunk            |
| 906 | 0141084 | Screw M4x10, SS Cross recess pan head  |
| 907 | 4288327 | Screw M5x25, SS Socket pan head        |
| 908 | 9006930 | Lockwasher M4, countersunk SS serrated |
| 909 | 0141092 | Screw M4x12, SS Cross recess pan head  |
| 910 | 4287520 | Washer M4, Brass                       |
| 911 | 4285020 | Nut M4, Brass                          |
| 912 | 4280128 | Bolt M4x12, SS                         |
| 914 | 0144347 | Locknut M4, ZP                         |
| 915 | 8047381 | Washer M6, SS ø6xØ25                   |
| 920 | 0141547 | Nut M8, SS                             |
| 922 | 2800066 | Connection nut M8x24, ZP               |
| 923 | 4285051 | Connection nut M10x30, ZP              |
| 925 | 0195596 | Bolt M8x10, ZP Socket head             |
| 926 | 9070793 | Connection nut M6x18, ZP               |
| 929 | 0197378 | Washer M12, Zp                         |
| 930 | 9008056 | Nut M12, ZP                            |
| 931 | 0142056 | Lockwasher M8, SS                      |
| 933 | 9077004 | Socket set screw M4x6, SS              |
| 934 | 9301049 | Circlips external ø25                  |
| 935 | 4287557 | Washer M10                             |
| 936 | 9073149 | Wingnut M6, SS                         |
| 937 | 2800082 | Wingnut M6, Brass Nickle plated        |
| 939 | 4312027 | Connection nut M5x15, ZP               |
| 940 | 4280540 | Screw M5x6, SS countersunk             |
| 941 | 4311215 | Screw , socket head M6 x 30            |
| 942 | 0141123 | Screw pan head, Philips M5x10, SS      |
| 943 | 0149299 | Spacer, Ø8xø4.2, H15, black            |
| 944 | 0139142 | Screw hexagon head M6x40, SS           |
| 945 | 4285410 | Capnut M12 SS low profile              |
| 946 | 4286728 | Set screw M8x40, socket                |
| 947 | 4280239 | Screw M12x20, hexagon ZP               |
| 948 | 0197380 | Washer M12, SS                         |
| 949 | 0142975 | Screw socket head cap M6x20, A2        |
| 950 | 4285120 | Screw M4x20, thread rolling            |
| 951 | 8071043 | Nut M4, serrated ZP                    |
|     |         |                                        |

| Pos | Part nr | Description                                        |  |
|-----|---------|----------------------------------------------------|--|
| 952 | 6962187 | Washer mudwing repair M8x1.5, Elec.<br>Galv. Steel |  |
| 953 | 0197807 | Screw M4x30, slotted ZP                            |  |
| 954 | 4285084 | Screw 4.8x19, ZP Self drilling and tap-<br>ping.   |  |
| 955 | 9008217 | Blind rivet 4x8.6                                  |  |
| 956 | 9174680 | Washer ø5.2xØ20x2mm                                |  |
| 957 | 4285047 | nut M8 hexagon, thin DIN 439B                      |  |
| 958 | 0195783 | Screw M10x30 sock button head                      |  |
| 959 | 9191108 | Wing screw M6x10 SS                                |  |
| 960 | 0141204 | Screw M4x16, Pan head SS                           |  |
| 961 | 0149210 | Screw M5x6, Pan head                               |  |
| 962 | 0141539 | Screw M5x10, SS countersunk                        |  |
| 963 | 4288233 | Screw M8x16, ZP serrated                           |  |
| 965 | 4288330 | Screw M8x12, SS button head, wide flange           |  |
| 966 | 4285414 | Capnut, M4 ss                                      |  |
| 967 | 0149298 | Spacer 10mm, Ø3.4x6 Nylon                          |  |
| 968 | 0149299 | Spacer 15mm, Ø4.2x8 Nylon                          |  |
| 969 | 0251473 | Washer M4, ZP ø4xØ16                               |  |
| 970 | 9087575 | Nut M5 hexagon, tensilock A4                       |  |
| 971 | 4280555 | Screw M6x16, Brass nickel plated                   |  |
| 972 | 6390168 | Rivet nut, M6 ss                                   |  |
| 973 | 9261029 | Wing screw M5x10 SS                                |  |
| 974 | 0141131 | M5x12 kruiskop                                     |  |
| 975 | 9008543 | Nut M12, SS                                        |  |
| 976 | 4280110 | Bolt M6x20, SS hexagon head                        |  |
| 977 | 4286723 | Hex. screw M8x20 flange thread forming             |  |
| 978 | 0211521 | Screw M5x16, SS hex. Head                          |  |
| 979 | 4285041 | Lock nut M5, SS                                    |  |

![](_page_57_Picture_0.jpeg)

![](_page_57_Figure_2.jpeg)

Service Manual Turbo Deli Rotisserie S Walmart – form 9121930 rev. 9.1/2024

![](_page_58_Figure_0.jpeg)

![](_page_58_Figure_1.jpeg)

Service Manual Turbo Deli Rotisserie S Walmart - form 9121930 rev. 9.1/2024

## Service kit CPU board S-control WM 9292288s

#### **REPLACING CPU & LCD BOARD**

![](_page_59_Picture_4.jpeg)

1. Disconnect the power

![](_page_59_Picture_6.jpeg)

2. Remove the side panel.

![](_page_59_Picture_8.jpeg)

- 3. Disconnect the plug to the speaker.
- 4. Disconnect the USB cable.
- 5. Disconnect the ribbon cable.
- 6. Unscrew the M3 nut and remove the earth wire.
- 7. Unscrew the three remaining M3 nuts and remove the CPU board.
- 8. Install the new CPU board.
- 9. Check all cables and connections to make sure it is safe to /and reconnect to the mains.

#### **FIRST SETTINGS**

![](_page_60_Picture_3.jpeg)

![](_page_60_Picture_4.jpeg)

After installing the new CPU board it is important to set it to the right device type.

Set the device type in the service settings menu:

- 1. Make sure the unit is powered on.
- 3. Swipe up from the bottom of the screen to open the menu.
- 4. Tap "Settings"
- Nanager
   >
   10.44 am

   Manager
   >
   Manager

   Service
   5
   6

   Please type your code to get access
   6

   7
   8
   9

   4
   5
   6

   1
   2
   3

   0

Itsisam

Device type

Smart Temperature

Off

Autocorrect

On

Language

English (US)

Save error history

Generate error

Demo mode menu

Auto off time

60min

Change PIN

- 5. Choose "Service"
- 6. Fill in the pin code 4878

- 7. Set the "device type"
  - Select -> TDR-7 S 208V
- 8. Confirm by hitting the green check mark.

Also check the data plate for correct device typetype.

![](_page_61_Picture_0.jpeg)

#### **PROGRAM THE SERIAL NUMBER**

| Fact reset settings | `ন) 1:53 pm |  |
|---------------------|-------------|--|
| Fact reset recipes  |             |  |
| Fact reset data     |             |  |
| Lights out          |             |  |
| Eco variable        |             |  |
| Correction factor   |             |  |
| Fat drain           |             |  |
| RS485 debugging     |             |  |
| PID factors         |             |  |
| S/N:                | 000000142   |  |
| ()                  | ?           |  |

![](_page_61_Picture_4.jpeg)

In the service settings menu go to: Factory settings.

Select: S/N as shown and enter the serial number which is on the data plate of the machine.

It's a 9 digit number starting with 100xxxxxx

Press the green check mark to confirm.

| HeatUp times reset |   | ିଙ୍ଗ 2:52 pm |
|--------------------|---|--------------|
| Wifi               | • |              |
| Factory settings   | • |              |
| Commission reset   |   |              |
| Commission apply   |   |              |
| Customer ID        |   | 1            |
| Restart soft       |   |              |
| Restart hard       |   |              |
| Swipe sensitivity  |   | 25           |
| Live variables     |   |              |
|                    |   |              |

Restart the controller

In the service settings menu go to: Restart hard and select.

The controller will switch off and do a full restart.

![](_page_62_Picture_1.jpeg)

![](_page_62_Figure_2.jpeg)

![](_page_62_Picture_3.jpeg)

After restart, the First Use Wizard comes up. If the wizard does not start, go to service settings and select 'Commission reset'. Tap 'Yes' and do another 'Restart hard' as explained on page 62.

Press 'Start'.

Tap the numbers to set the actual day, month and year.

![](_page_62_Picture_7.jpeg)

Press 'Next'.

Make sure the format is set to AM/PM. If 24h is shown tap it and change to AM/PM, hit the green check mark.

![](_page_62_Picture_10.jpeg)

![](_page_62_Picture_11.jpeg)

![](_page_62_Picture_12.jpeg)

Press 'Next'.

Tap the numbers to set the actual time.

Press 'Next'.

Tap the white area to enter the store number and hit the green Check mark.

Press 'Next'.

Select Finish, the unit is now ready for use

![](_page_63_Picture_0.jpeg)

#### First use wizard not finished

![](_page_63_Picture_3.jpeg)

This icon is visible during the First Use Wizard. If it is visible when the First Use

- Wizard is not active, do the following steps:
- Make sure that the software version is V1.0.69 or higher. Update if necessary, see 'Updating software TDR S' on page 15.
- Run the First Use Wizard, see instructions on page 63.

#### CHECKING THE WIFI CONNECTION

#### 🗊 9:44 am

- The Walmart Rotisseries are connected to the internet via a WiFi connection.
- After powerup it can take 1–2 minutes before the connection is made.
- To check the connection, look at the WiFi status icon in the top right of the display.

#### WiFi status icons

![](_page_63_Picture_14.jpeg)

Connected to the WiFi network and connected to the Cloud server.

• All is good, no action required.

![](_page_63_Picture_17.jpeg)

Connected to the WiFi network but no communication with the Cloud server.

- Make sure that the software version is V1.0.69 or higher, see 'Updating software TDR S' on page 15.
- Check if the Device type setting is correct, see 'First settings' on page 61.
- Check time and date settings.
- Run the First Use Wizard, see page 63.
- Do a hard restart of the controller: in the service settings menu select Restart hard.
- Check WiFi RSSI; In the service settings select 'WiFi' -> WiFi RSSI.
- The value should be between -85dBm and -25dBm. If it is out of range contact Walmart IoT department.

![](_page_63_Picture_26.jpeg)

WiFi activated in the S-controller but not connected to the local WiFi network.

- Make sure that the software version is V1.0.69 or higher, see 'Updating software TDR S' on page 15.
- Make sure that the Device type setting is correct, see 'First settings' on page 61.
- Do a hard restart of the controller: in the service settings menu select Restart hard.

![](_page_64_Picture_1.jpeg)

#### No WiFi icon

WiFi is not activated in the S-controller

- Make sure that the software version is V1.0.69 or higher. Update if necessary, see 'Updating software TDR S' on page 15.
- Make sure that the Device type setting is correct, see 'First settings' on page 61.
- Make sure that WiFi is enabled in the service settings.
- If disabled, select WiFi Cloud and change the setting to Enabled. Confirm with the green check mark.

| HeatUp times res  | ন্থ 2:52 pm<br>et |   | Wifi Smartphone   | ন্থি 2:00 p<br>Allowed |
|-------------------|-------------------|---|-------------------|------------------------|
| Wifi              | •                 |   | Wifi Cloud        |                        |
| Factory settings  | •                 |   | Wifi RSSI         |                        |
| Commission rese   | t                 |   | Wifi auto restart |                        |
| Commission appl   |                   |   | Start Config      |                        |
| Customer ID       |                   |   | Allow open WLAN   |                        |
| Restart soft      |                   |   | Reset wifi chip   |                        |
| Restart hard      |                   |   |                   |                        |
| Swipe sensitivity |                   |   |                   |                        |
| Live variables    | •                 | ļ |                   |                        |
| U 🛛               |                   |   | U I A             | ?                      |

Check if WiFi Cloud is set to Enabled.

- Do a hard restart of the controller: in the service settings menu, select Restart hard.
- If, after these actions the WiFi icon does not show, or if WiFi options are not available in the service settings replace the S-controller (P/N 9292288s).

![](_page_65_Picture_0.jpeg)

## For technical support call: +1 877 374 5236

![](_page_65_Picture_2.jpeg)

Fri-Jado Inc. • 1401 Davey Road • Suite 100 • Woodridge IL 60517 • USA • fax +1 630 689 1424 us.info@frijado.com • www.frijado.com • USA • toll free 877-FRI-JADO